# brother

# Button Manager V2 Ръководство за потребителя

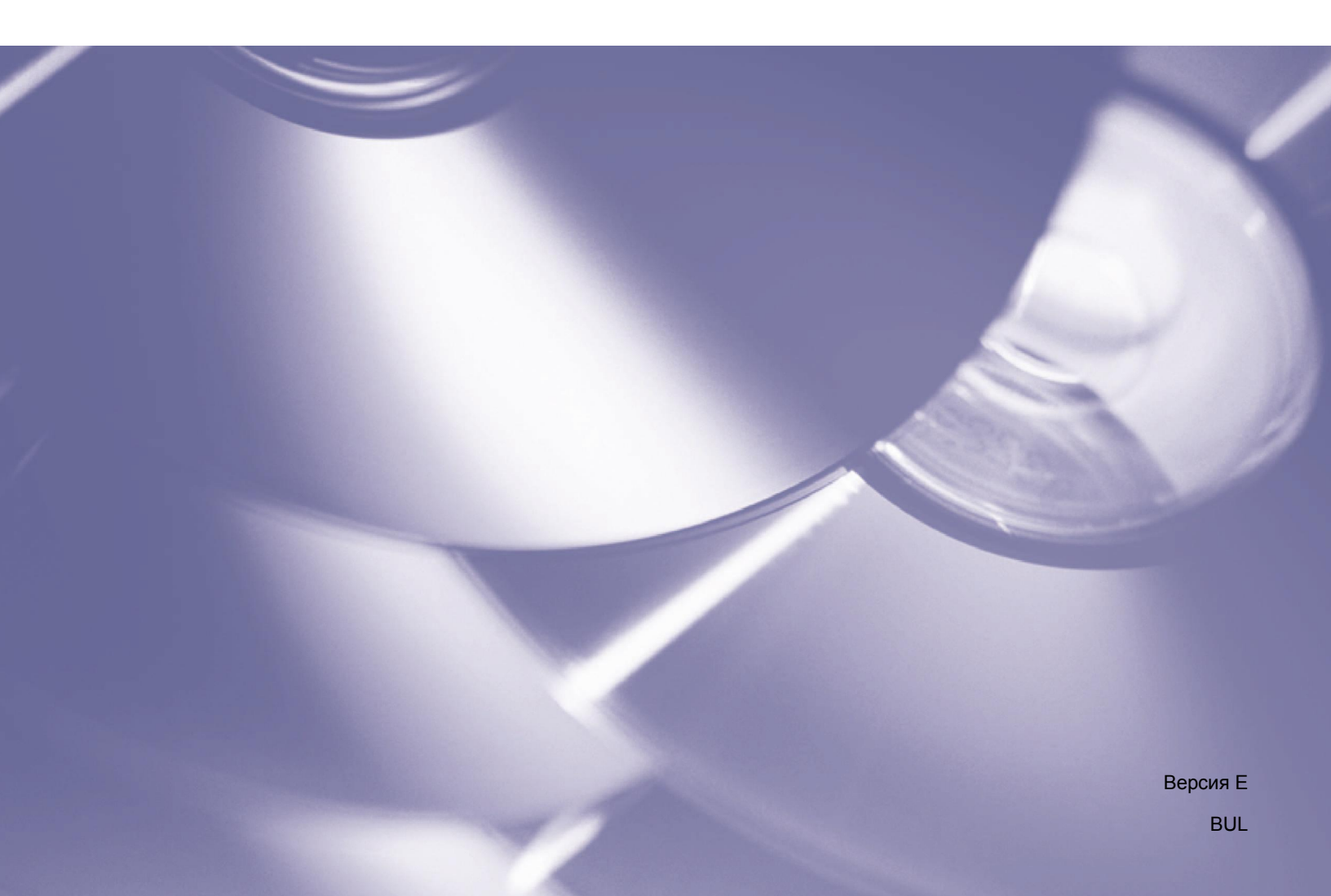

#### Авторско право

Copyright<sup>©</sup> 2015 Brother Industries, Ltd. Всички права запазени.

Информацията в този документ може да бъде променена без предизвестие. Софтуерът, описан в този документ, е предоставен с лицензионно споразумение. Софтуерът може да се използва или копира само в съответствие с условията от тези споразумения. Никаква част от тази публикация не може да се възпроизвежда под каквато и да е форма или чрез каквито и да е средства без предварително съгласие от Brother Industries, Ltd.

#### Търговска марка

Brother е търговска марка на Brother Industries, Ltd.

Microsoft, Windows и Paint са запазени търговски марки на Microsoft Corporation.

Други имена и продукти, споменати в това ръководство, могат да бъдат търговски марки или запазени търговски марки на съответните компании.

#### ЗАБЕЛЕЖКА

- Button Manager V2 се предлага само за потребители на Windows<sup>®</sup>.
- В това ръководство за потребителя се използват основно заснемания на екрана от скенера Brother DS-620.

# Съдържание

| Общ преглед на продукта                                                               | 1                                                              |
|---------------------------------------------------------------------------------------|----------------------------------------------------------------|
| Функции на Button Manager V2                                                          | 1                                                              |
| Инсталиране                                                                           | 2                                                              |
| Използване на съветника за инсталиране на Button Manager V2                           | 2                                                              |
| Начало на сканирането                                                                 | 4                                                              |
| Стартиране на Button Manager V2                                                       | 4                                                              |
| Функции по подразбиране и предварително дефинирани задачи                             | 7                                                              |
| Проверка на конфигурацията на бутоните преди сканиране                                | 9                                                              |
| Сканиране чрез настройките по подразбиране                                            | 11                                                             |
| Конфигурация на панела с бутони                                                       | 12                                                             |
| Промяна на свойствата на бутоните за сканиране                                        | 12                                                             |
| Свойства в раздел Осн                                                                 | 14                                                             |
| Свойства в "Настройка на изобр."                                                      | 20                                                             |
| Свойства при обработка на изображението                                               | 23                                                             |
| Изпращане на сканирани изображения в споделена папка                                  | 24                                                             |
| Изпращане на сканирани изображения на FTP сървър                                      | 26                                                             |
| Изпращане на сканирани изображения към ново софтуерно приложение                      | 29                                                             |
| Създаване на нови профили                                                             | 30                                                             |
| Използване на менюто с опции                                                          | 32                                                             |
| Настройки                                                                             | 33                                                             |
| Други                                                                                 | 34                                                             |
| Разширени                                                                             | 35                                                             |
| Относно                                                                               | 36                                                             |
| Разширени функции                                                                     | 37                                                             |
| Отваряне на сканираното изображение в софтуерно приложение                            | 37                                                             |
| Записване на изображенията като PDF файлове                                           | 38                                                             |
| Изпращане на сканирани изображения към принтер                                        | 39                                                             |
| Използване на "плъзгане и пускане" за записване на файла в бутон<br>в панела с бутони | 42                                                             |
| Отстраняване на неизправности                                                         | 43                                                             |
| Премахване на иконата на Button Manager V2 от системната област                       | 46                                                             |
| Индекс                                                                                | 47                                                             |
|                                                                                       | Общ преглед на продукта           Функции на Button Manager V2 |

# Общ преглед на продукта

Button Manager V2 осигурява лесен начин за сканиране на документи и изпращане на сканираното изображение в местоназначение или софтуерно приложение по ваш избор. Можете да зададете до девет различни местоназначения, за да извършвате вашите често изпълнявани задачи, и можете да персонализирате начина, по който се сканират и записват различните типове документи.

#### Функции на Button Manager V2

Button Manager V2 предоставя следните функции за по-ефективно управление на вашите документи:

• Сканиране и вмъкване на изображението в софтуерно приложение

Използвайте Button Manager V2, за да отворите сканирано изображение направо в софтуерно приложение. За да вмъкнете например сканирано изображение в документ, сканирайте изображението. Microsoft Word ще се стартира автоматично и сканираното изображение ще се покаже във вашия документ на Microsoft Word.

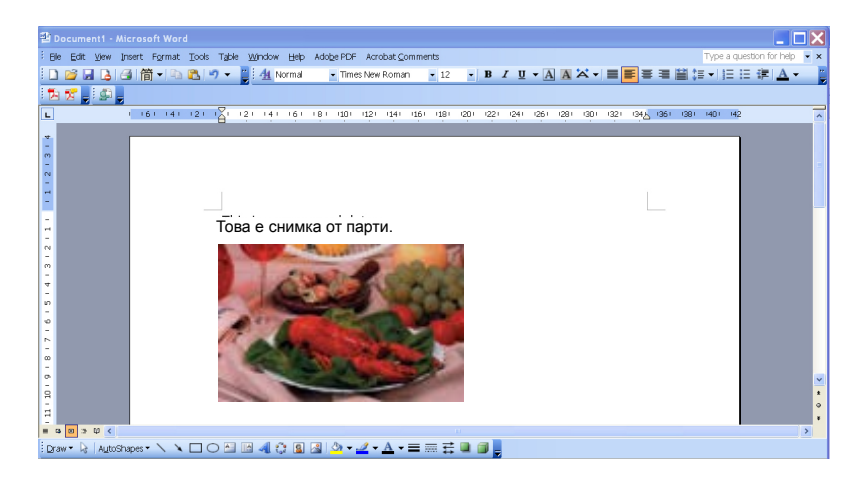

#### • Качване на сканираното изображение в мрежата

Използвайте Button Manager V2 за сканиране и качване на изображения на различни мрежови файлови сървъри, вкл. FTP и други местоположения в мрежата.

#### • Показване на потребителския интерфейс TWAIN на скенера

За по-разширени настройки за сканиране използвайте потребителския интерфейс TWAIN на **Button Manager V2** и персонализирайте конфигурациите за сканиране така, че да отговарят на нуждите на приложението.

#### • Поддържане на приложения на външни добавки

Ако сте разработчик на софтуер, можете да разработите и добавите функции от ваша собствена добавка, за да разширите функциите за сканиране на **Button Manager V2**.

# Инсталиране

ЗАБЕЛЕЖКА

Инсталирайте ПЪРВО драйвера за скенер, преди да инсталирате Button Manager V2.

#### Използване на съветника за инсталиране на Button Manager V2

- 1. Поставете DVD-ROM в DVD-ROM устройството.
- Когато се покаже екранът Setup (Настройка), щракнете върху Additional Application (Допълнителни приложения) и след това изберете Install Button Manager (Инсталиране на Button Manager).

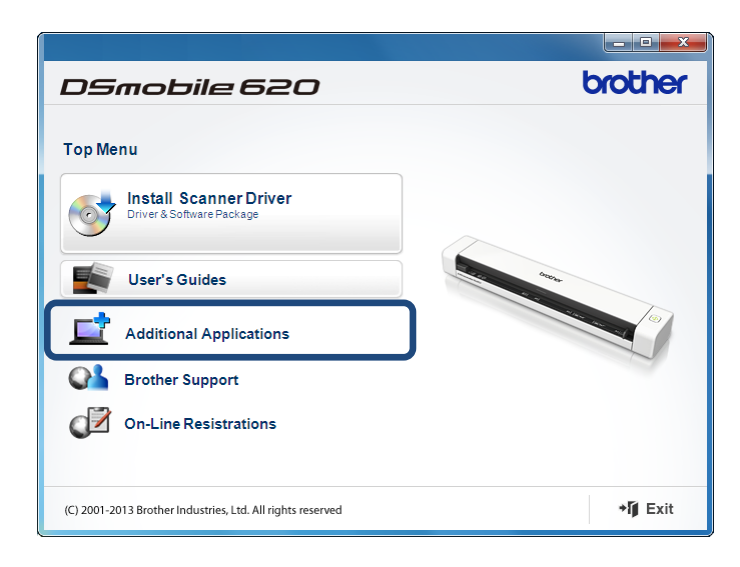

#### ЗАБЕЛЕЖКА

Ако екранът на Brother не се появи автоматично, отидете на **Компютър** (**Моят компютър**). Щракнете двукратно върху иконата на DVD-ROM и след това върху **AutoRun.exe**. Ако се покаже екранът за управление на потребителските акаунти, щракнете върху **Allow** (Позволи) или **Yes** (Да).

3. Показва се InstallShield Wizard (Съветник InstallShield) и той ще ви преведе през процеса на инсталиране.

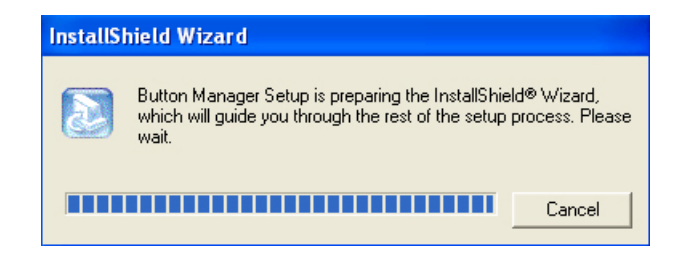

4. Когато съветникът InstallShield завърши, щракнете върху Finish (Готово).

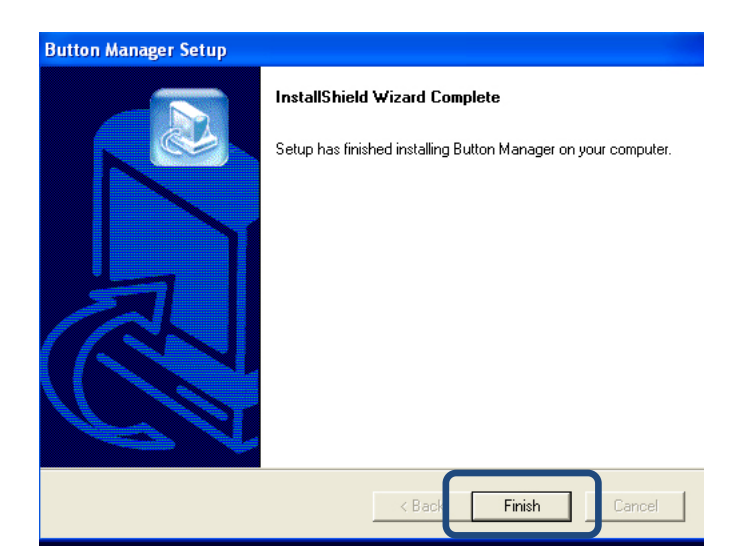

# Начало на сканирането

След като инсталирате драйвера за скенера и **Button Manager V2**, трябва да рестартирате компютъра. След рестартирането **Button Manager V2** ще се стартира автоматично, когато скенерът ви е свързан и включен. Икона на прекия път ще се покаже в системната област в долния десен ъгъл на работния плот.

Когато започнете да сканирате, можете да използвате настройките по подразбиране на **Button Manager V2** или да персонализирате настройките за сканиране според собствените си нужди. За повече информация за конфигурациите за сканиране на **Button Manager V2** вижте *Промяна на свойствата на бутоните за сканиране* на стр. 12.

Преди сканиране отделете няколко минути, за да се запознаете с панела с бутони на **Button Manager V2** и типовете формати и конфигурации за сканиране, налични по подразбиране.

#### Стартиране на Button Manager V2

 Ако Button Manager V2 още не е отворен, щракнете върху иконата на Button Manager V2 в системната област в долния десен ъгъл на вашия работен плот, за да стартирате приложението.

Ако Button Manager V2 е инсталиран, но иконата не е видима, щракнете върху (<), за да видите останалата част от системната област, и след това щракнете върху иконата на Button Manager V2.

2. Вижте останалата част от системната област и след това щракнете върху иконата на Button Manager V2.

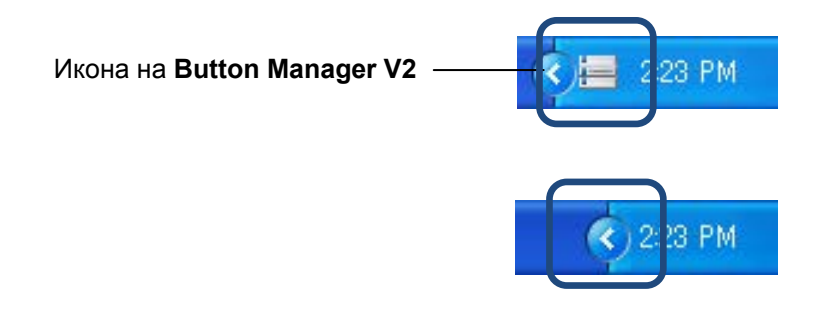

#### ЗАБЕЛЕЖКА

Ако иконата на **Button Manager V2** не се показва в системната област на Windows, първо се уверете, че скенерът ви е свързан към компютъра чрез USB кабел. Ако е свързан и продължавате да не виждате иконата на **Button Manager V2**, изключете скенера и след това го включете отново.

3. Панелът с бутони на Button Manager V2 се показва.

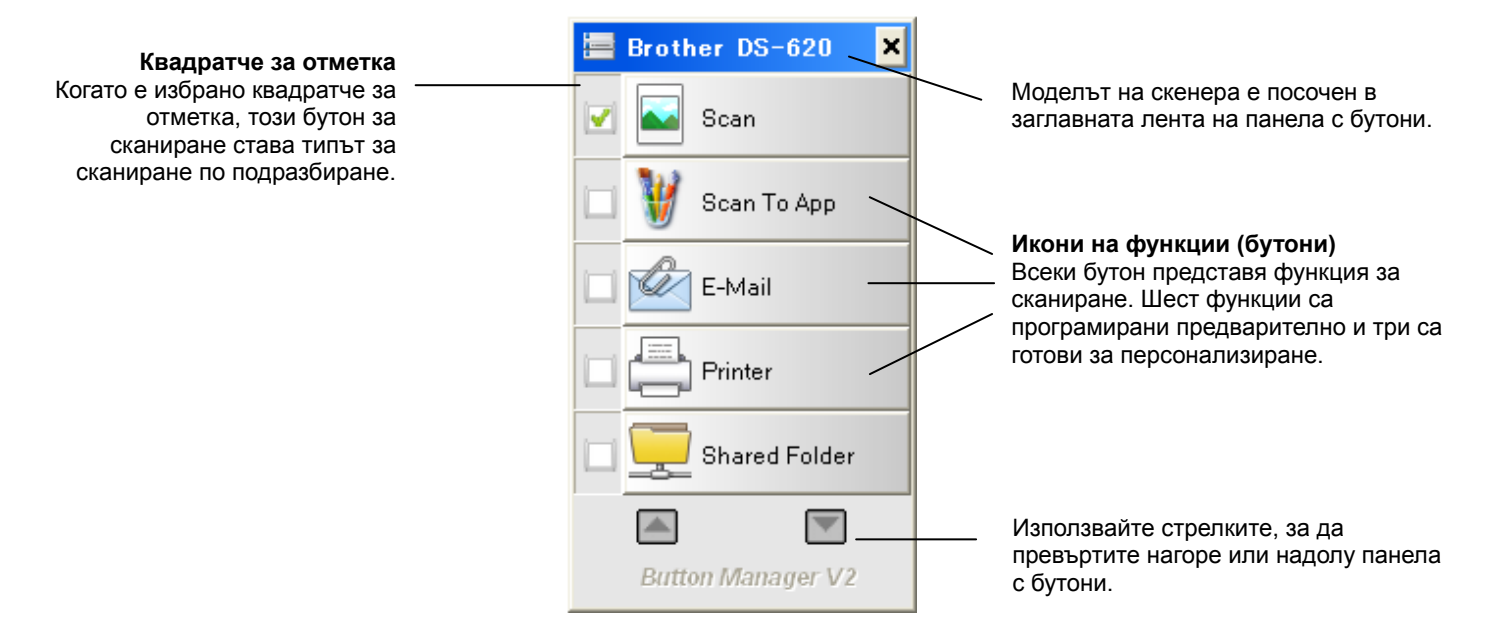

4. За да прегледате подробности за конфигурацията на бутон, щракнете върху бутона в панели с бутони. Показва се екранът **Информация за сканиране**.

| Информация за сканиране |              |              |   |
|-------------------------|--------------|--------------|---|
|                         |              |              |   |
| Име на модела           | Brother DS-6 | 520          |   |
| Име на бутон            | Scan         |              |   |
| Номер стр.              | 1            | Дв. подаване | 0 |
| Изх. изобр.             | 1            | Празна стр.  | 0 |
| Съобщение:              | ΟК.          |              |   |
| Отмяна на сканирането   |              |              |   |

#### ЗАБЕЛЕЖКА

Можете да видите също екрана "Информация за сканиране", като щракнете върху бутона за Стартиране на скенера. Когато използвате този метод, щракнете върху Отмяна на сканирането, след като прегледате екрана, така че скенерът да не започне ново сканиране. 5. За да преминете последователно през всички бутони в панела с бутони, щракайте върху бутоните и .

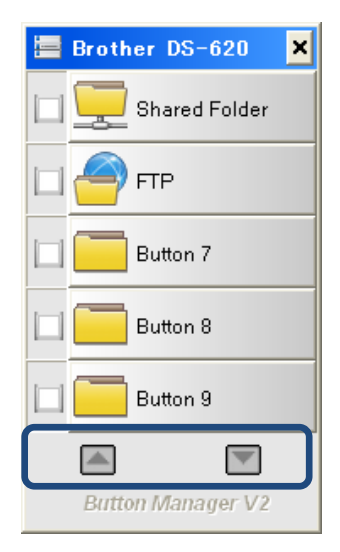

- 6. За да проверите конфигурацията на сканиране на някой бутон, щракнете с десния бутон на мишката върху него. Появява се прозорецът Свойства на бутона, в който е показана конфигурацията на сканиране по подразбиране. За повече информация за конфигурацията по подразбиране на бутоните вижте Функции по подразбиране и предварително дефинирани задачи на стр. 7.
- 7. За да започнете да сканирате, щракнете върху бутона за сканиране, който искате да използвате. Скенерът започва да сканира документа ви и ще достави сканираното изображение в местоназначението по подразбиране, както е зададено в прозореца Свойства на бутона на този бутон.
- 8. За да промените конфигурацията на сканиране на някой бутон, щракнете с десния бутон на мишката върху него, за да отворите прозореца **Свойства на бутона**, където можете да персонализирате настройките на бутона. За повече информация вижте *Конфигурация на панела с бутони* на стр. 12.
- 9. За да затворите панела с бутони, щракнете върху бутона "Затваряне" 🔀

#### Функции по подразбиране и предварително дефинирани задачи

Button Manager V2 има девет бутона за функции, някои от които са предварително конфигурирани за вашите най-често използвани задачи, като напр. сканиране към папка, сканиране към имейл и сканиране към принтер. Шест от бутоните вече са конфигурирани и имат име, а три от бутоните са готови за персонализиране.

В тази таблица са описани предварително конфигурираните бутони в панела с бутони. За да промените някоя от тези настройки или имена, вижте *Конфигурация на панела с бутони* на стр. 12.

#### ЗАБЕЛЕЖКА

Редът, в който се показват имената на бутоните в панела с бутони, може да е различен от реда, показан по-долу, в зависимост от модела на скенера, който използвате.

| Име           | Местоназначение/Приложение                                                                                                    | Предварително зададени<br>настройки за сканиране |
|---------------|----------------------------------------------------------------------------------------------------|--------------------------------------------------|
| Scan          | Изберете този бутон, за да сканирате<br>документ и да го изпратите в папка или<br>да го прегледате в приложение, което<br>вече е стартирано.                    | Цветно, 200 dpi, JPEG,<br>Автоматично изрязване  |
| Scan To App   | Изберете този бутон, за да сканирате<br>документ, да стартирате Microsoft Paint и<br>да отворите сканираното изображение в<br>Microsoft Paint.                  | Цветно, 200 dpi, JPEG,<br>Автоматично изрязване  |
| E-Mail        | Изберете този бутон, за да сканирате<br>документ и да изпратите сканираното<br>изображение като прикачен файл от<br>вашето имейл приложение по<br>подразбиране. | Цветно, 200 dpi, JPEG,<br>Автоматично изрязване  |
| Printer       | Изберете този бутон, за да сканирате<br>документ и да отпечатате сканираното<br>изображение от вашия принтер по<br>подразбиране.                                | Цветно, 200 dpi, ВМР,<br>Автоматично изрязване   |
| Shared Folder | Изберете този бутон, за да сканирате<br>документ и да запишете сканираното<br>изображение в споделена папка в<br>мрежата.                                       | Цветно, 200 dpi, JPEG,<br>Автоматично изрязване  |
| FTP           | Изберете този бутон, за да сканирате<br>документ и да запишете сканираното<br>изображение в мрежов файлов сървър,<br>като напр. FTP.                            | Цветно, 200 dpi, JPEG,<br>Автоматично изрязване  |

| Име      | Местоназначение/Приложение                                                                                                    | Предварително зададени<br>настройки за сканиране |
|----------|----------------------------------------------------------------------------------------------------|--------------------------------------------------|
| Button 7 | Изберете този бутон, за да<br>персонализирате неговите настройки за<br>сканиране на документ и изпращане на<br>сканираното изображение в определено<br>местоназначение. (Настройките за<br>сканиране за бутона трябва да се<br>зададат предварително, а името на<br>бутона може да се персонализира.) | Цветно, 200 dpi, JPEG,<br>Автоматично изрязване  |
| Button 8 | Изберете този бутон, за да<br>персонализирате неговите настройки за<br>сканиране на документ и изпращане на<br>сканираното изображение в определено<br>местоназначение. (Настройките за<br>сканиране за бутона трябва да се<br>зададат предварително, а името на<br>бутона може да се персонализира.) | Цветно, 200 dpi, JPEG,<br>Автоматично изрязване  |
| Button 9 | Изберете този бутон, за да<br>персонализирате неговите настройки за<br>сканиране на документ и изпращане на<br>сканираното изображение в определено<br>местоназначение. (Настройките за<br>сканиране за бутона трябва да се<br>зададат предварително, а името на<br>бутона може да се персонализира.) | Цветно, 200 dpi, JPEG,<br>Автоматично изрязване  |

#### ЗАБЕЛЕЖКА

- За да използвате настройките по подразбиране на скенера, настройте вашия компютър, преди да инсталирате Button Manager V2, ако е необходимо. За да използвате например "Споделена папка", е нужен мрежов достъп, а за FTP е нужна интернет среда.
- За изпращането на сканираните изображения към мрежов сървър, като напр. FTP, се уверете, че имате достъп до мрежов сървър. Може да се наложи първо да създадете име и парола за влизане.
- Microsoft .NET Framework: За прецизното изпращане на сканираните изображения към мрежов сървър на компютъра се изисква Microsoft .NET Framework 2.0 или по-нова версия. Проверете програмата и версията, като изберете Старт > Контролен панел > Добавяне или премахване на програми. Ще се покаже списък с програми. Ако сте инсталирали Microsoft .NET Framework, ще видите програмата и версията в списъка.

#### Проверка на конфигурацията на бутоните преди сканиране

1. Панелът с бутони на Button Manager V2 показва по пет бутона едновременно. Щракайте върху и ла да превъртите нагоре или надолу панела с бутони.

| 🔚 Brother DS-620 🛛 🗙 |
|----------------------|
| 🔽 💽 Scan             |
| 🗖 💓 Scan To App      |
| 🔲 🖉 E-Mail           |
| Printer              |
| Shared Folder        |
|                      |
| Button Manager V2    |

- 2. Щракнете с десния бутон на мишката върху някой бутон, за да видите свойствата на конфигурацията му.
- 3. Появява се прозорецът Свойства на бутона (в този пример е избран бутонът Scan).

|                                             | Г                                                   | Име на избрания бутон                                                                    |                                      |
|---------------------------------------------|-----------------------------------------------------|------------------------------------------------------------------------------------------|--------------------------------------|
|                                             | Свойства на бутона - So                             | can                                                                                      |                                      |
|                                             | Осн. Настройка на и                                 | взобр. Обработка на изобр.                                                               |                                      |
| Име на<br>бутона                            | Scan                                                | Параметри на сканиране Разд. способност 200                                              |                                      |
| Поле за избор<br>на режим на<br>изображение | Режим "Изобр."<br>© Цветно<br>© Сиво<br>© Чернобяло | Размер на хартията: Автоматично изрязване и изправяне •                                  | Основни<br>параметри на<br>сканиране |
|                                             | Местоположение на                                   | файла                                                                                    | T .                                  |
| Папка и име<br>на файл за                   | Директория:<br>Име на файл:                         | C:\ Преглед<br>Ітаge_##### Още                                                           |                                      |
| сканираното<br>изображение                  | Файлов формат:                                      | ЈРЕG 🔹 Свойства                                                                          |                                      |
|                                             | Местоназначение:                                    | Сканиране                                                                                |                                      |
| Местоназна-<br>чение, към<br>което се       | Описание:                                           | Отворете своето приложение, сканирайте и вмъкнете изображение<br>направо в приложението. |                                      |
| сканира, и<br>настройки                     |                                                     | Брой сканирания: 2                                                                       |                                      |
|                                             |                                                     |                                                                                          |                                      |
|                                             |                                                     | ОК Отка                                                                                  | 33                                   |

- 4. Можете да промените настройките, като файлов формат, целево приложение или параметри на сканиране, в прозореца Свойства на бутона. За повече информация за промяната на настройките вижте Конфигурация на панела с бутони на стр. 12.
- 5. Щракнете върху **ОК**, за да запишете настройките и да излезете. Щракнете върху **Отказ**, за да затворите този екран, без да записвате промените.

#### Сканиране чрез настройките по подразбиране

Натиснете бутона **Стартиране** на скенера, за да сканирате документа, да го обработите и изпратите към софтуерното приложение, което е предварително програмирано за функцията за сканиране, която сте избрали в панела с бутони.

- 1. Поставете документа, който желаете да сканирате, в скенера.
- В панела с бутони изберете квадратчето за отметка в бутона, който искате да използвате. Ако например искате да сканирате чрез бутона Scan To App, който стартира Microsoft Paint и след това показва сканираното изображение в прозореца на Microsoft Paint, изберете квадратчето за отметка за бутона Scan To App.
- 3. Натиснете бутона Стартиране на скенера.
- 4. Когато сканирането приключи, Button Manager V2 стартира Microsoft Paint и сканираното изображение се показва в прозореца на Microsoft Paint.

| nage20071023123413-001 - Paint |                         |          |
|--------------------------------|-------------------------|----------|
| Edit View Image Colors Help    |                         |          |
| General                        | Document feeding mode   | Flatbe   |
| Specifications:                | Technology              |          |
|                                | Optical resolution      |          |
| 2                              | Scanning speed          |          |
|                                | RAM                     |          |
|                                | ADF min. paper size     | 4.5 inc  |
|                                | ADF max. paper size     | 8.5 inc  |
|                                | Flatbed max. paper size | 8.5 inch |
|                                | ADF capacity            |          |
|                                | Operation environment   | 1        |
|                                | Storage environment     | -2       |
|                                | Noise                   |          |
|                                | Dimensions(H x W x D)   |          |
|                                | Weight                  |          |
| Сору                           | First copy out          | Color mo |
| Specifications:                | Color copy speed        |          |
|                                | B/W copy speed          |          |
|                                | Copy resolution         |          |
|                                | Copy scaling            |          |
|                                | Multiple copies         |          |
| <                              |                         |          |

# Конфигурация на панела с бутони

В **Button Manager V2** можете да персонализирате бутоните в панела с бутони; да промените имената на бутоните, да актуализирате настройките по подразбиране и да персонализирате свойствата за сканиране, включително целевото приложение и как се съхраняват и именуват сканираните файлове.

#### Промяна на свойствата на бутоните за сканиране

- 1. Щракнете върху иконата на Button Manager V2 🖽 в системната област.
- 2. Button Manager V2 се стартира.

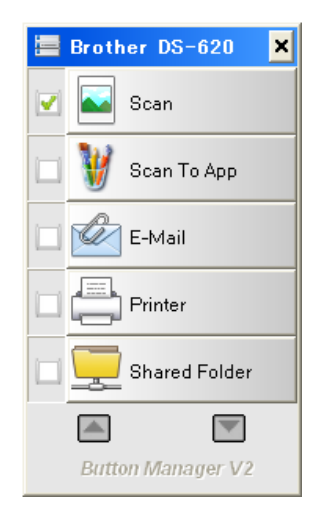

3. Щракайте върху и и я, за да превъртите панела с бутони, докато намерите бутона, който искате да промените. Щракнете с десния бутон на мишката върху бутона, за да видите екрана му Свойства на бутона.

| н. Настройка на и         | вобр. Обработка на изобр.                                                       |                  |
|---------------------------|---------------------------------------------------------------------------------|------------------|
| Scan                      | Параметри на сканиране                                                          |                  |
| Режим "Изобр."            | Разд. способност                                                                | 200              |
| [ 💿 Цветно                | Размер на хартията: Автоматично изрязва                                         | не и изправяне 🔻 |
| 📔 🔘 Сиво<br>📋 🔘 Чернобяло | )<br>Разширени настр.: 🕅 Изп. TWAIN                                             | Настройка        |
| Местоположение на         | файла                                                                           |                  |
| Директория:               | C:\                                                                             | Преглед          |
| Име на файл:              | Image_#####                                                                     | Още              |
| Файлов формат:            | JPEG                                                                            | • Свойства       |
| Местоназначение:          | Сканиране                                                                       | • Поздравления   |
| Описание:                 | Отворете своето приложение, сканирайте и вмъкнете из<br>направо в приложението. | ображение        |
|                           | Брой сканирания:                                                                | 2                |
|                           |                                                                                 |                  |
|                           |                                                                                 |                  |

- 4. Щракнете върху някой раздел, за да извършите промени в свойствата за сканиране:
  - Раздел Осн.: Използвайте, за да изберете основни настройки за сканиране, включително режим на изображението, резолюция, размер на хартия, път и име на файла и желаното местоназначение, към което да се сканира. За повече информация вижте Свойства в раздел Осн. на стр. 14.
  - Раздел Настройка на изобр.: Използвайте, за да зададете желаните стойности за яркост и контраст, за да се подобри сканираното изображение. За повече информация вижте Свойства в "Настройка на изобр." на стр. 20.
  - Раздел Обработка на изобр.: Използвайте за завъртане на сканираното изображение. За повече информация вижте Свойства при обработка на изображението на стр. 22.
- 5. Щракнете върху **OK**, за да запишете настройките и да излезете. Щракнете върху **Отказ**, за да затворите този екран, без да записвате промените.

#### Свойства в раздел Осн.

Щракнете върху раздел **Осн.**, за да промените настройките за конфигурацията на бутона, включително основни настройки за сканиране, файлов формат и път и вашето местоназначение, към което да се сканира.

| н. н   | астройка на и  | зобр. Обр             | работка на изобр.                       |                     |                    |
|--------|----------------|-----------------------|-----------------------------------------|---------------------|--------------------|
| Scan   | 1              |                       | Параметри на сканира                    | не                  |                    |
| Режим  | "Изобр."       |                       | Разд. способност                        |                     | 200                |
|        | 🖲 Цветно       |                       | Размер на хартията:                     | Автоматично изряз   | ване и изправяне 🔻 |
|        | Сиво Чернобяло |                       | Разширени настр.:                       | 🗍 Изп. TWAIN        | Настройка          |
| Местог | толожение на   | файла                 |                                         |                     |                    |
| Дирен  | ктория:        | C:\                   |                                         |                     | Преглед            |
| Име н  | а файл:        | Image_##              | ###                                     |                     | Още                |
| Файл   | ов формат:     | JPEG                  |                                         |                     | • Свойства         |
| Место  | оназначение:   | Скан                  | иране                                   |                     | Поздравления       |
| Описа  | ание:          | Отворете<br>направо в | своето приложение, ска<br>приложението. | анирайте и вмъкнете | изображение        |
|        |                |                       |                                         | Брой сканирания:    | 2                  |
|        |                |                       |                                         |                     |                    |
|        |                |                       |                                         |                     |                    |

(Това е екранна снимка от DS-720D или DS-920DW.)

#### Име на бутона

#### Scan

Полето **Име на бутона** в горната част на екрана ви позволява да преименувате бутона. Въведете желаното име в полето и когато щракнете върху **ОК**, коригираното име за този бутон ще се покаже в панела с бутони.

За да преименувате бутон от панела с бутони, без да отваряте екрана Свойства:

1. От панела с бутони щракнете с десния бутон на мишката върху бутона, който искате да преименувате. Името на бутона ще се освети.

| Printer |
|---------|
|---------|

 Въведете новото име на бутон в полето и след това натиснете бутона Enter на клавиатурата.

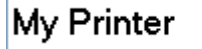

3. Името на бутона се променя и ще се покаже в панела с бутони.

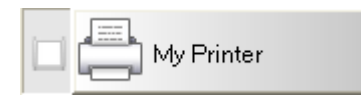

#### Режим "Изобр."

Изберете режима на изображение, който желаете да използвате за сканираното изображение.

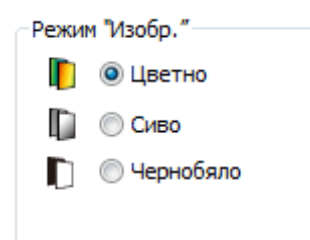

| Цветно    | Изберете <b>Цветно</b> , когато сканирате цветни снимки или документи.<br>При сканиране с <b>Цветно</b> се получават сканирани файлове с най-голям размер.                                            |
|-----------|----------------------------------------------------------------------------------------------------|
| Сиво      | Изберете <b>Сиво</b> , за да сканирате документи с чертежи или черно-бели снимки.<br>При сканиране със <b>Сиво</b> се получава изображение, което съдържа до<br>256 нюанса на сивото.                 |
| Чернобяло | Изберете <b>Чернобяло</b> , за да сканирате документи, които съдържат текст,<br>писано с молив или мастило.<br>При сканиране с <b>Чернобяло</b> се получават сканирани файлове с най-малък<br>размер. |

#### Параметри на сканиране

#### • Разд. способност

Щракнете върху плъзгача **Разд. способност** и го преместете, за да изберете идеалната за вас резолюция. Стойността по подразбиране е 200 dpi. Наличните резолюции са 75, 100, 150, 200, 300, 400 и 600 dpi; възможно е опциите да са различни според модела на скенера ви.

Резолюцията на изображението се измерва в пиксели на инч (ppi), понякога наричани точки на инч (dpi). По-високата резолюция води до по-голяма детайлност, по-бавно сканиране и по принцип по-големи размери на файловете. Например цветно изображение с размер Letter/A4, сканирано с 300 dpi в режим "Цвят", заема приблизително 25 MB дисково пространство.

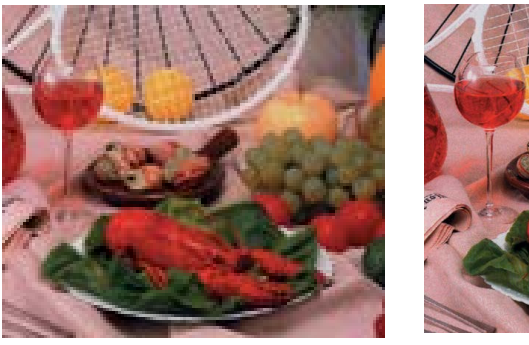

Разд. способност: 100 dpi

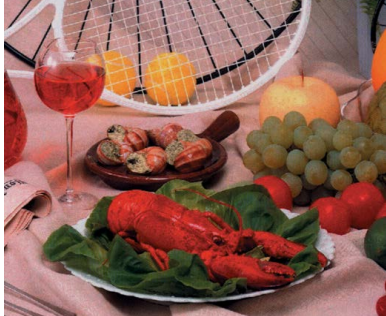

Разд. способност: 200 dpi

#### • Размер на хартията

Щракнете върху падащия списък **Размер на хартията** и след това изберете идеалния размер за сканирането. Възможно е опциите да са различни според модела на скенера ви. Изберете **Автоматично изрязване и изправяне**, за да се регулира автоматично прозореца за изрязване, според размера на документа и автоматично да се изправи изкривено или наклонено изображение. Използвайте тази опция, ако сканирате партиди с документи с различен размер.

• Дуплекс (само за DS-720D и DS-920DW)

Изберете квадратчето за отметка "Дуплекс", за да извършите двустранно сканиране.

• Изп. TWAIN

Изберете квадратчето за отметка TWAIN, за да сканирате чрез потребителския интерфейс TWAIN на скенера. След като сте го избрали, щракнете върху **Настройка**, за да конфигурирате по-разширени настройки за TWAIN. За повече информация относно настройките, вижте Ръководството за потребителя на скенера.

#### Местоположение на файла

#### • Директория

Въведете местоназначение в Местоположение на файла за сканираното изображение или щракнете върху Преглед, за да намерите желаната папка.

#### • Име на файл

**Име на файл** по подразбиране за сканираното изображение се състои от текстов низ и числов суфикс. Текстовият низ по подразбиране е **Image\_**, а суфиксът се генерира автоматично, за да се създадат уникални имена. Първото сканирано изображение например ще има име Image\_00001, следващото ще е с име Image\_00002 и т.н. Можете да промените низа по подразбиране, като въведете ново име на файл по подразбиране, което да замести "Image\_".

За да персонализирате допълнително името на файла, щракнете върху **Още**. Можете да добавяте дата, час, година и друга актуална информация към името.

Датата се показва във формата ГГГГММДД (година, месец и дата). Часът се показва във формата ЧЧММСС (час, минута, секунда). Ако изберете дата и час, името на файла ще изглежда по следния начин: **Image\_000720130308175239.pdf** (където 20130308 показва датата и 175239 показва часа).

| Избор           | Преобразува в                                                                                                    |
|-----------------|----------------------------------------------------------------------------------------------------|
| #               | Номериран брояч                                                                                                    |
| Date            | Текуща година+месец+дата, 4 цифри+2 цифри+2 цифри                                                                          |
| Time            | Текущ час+минута+секунда, 2 цифри+2 цифри+2 цифри                                                                          |
| Year            | Текуща година, 4 цифри                                                                                                    |
| Month           | Текущ месец, 01 – 12                                                                                                    |
| Day             | Текущ ден, 01 – 31                                                                                                    |
| Hour            | Текущ час, 1 – 24                                                                                                    |
| Minute          | Текуща минута, 1 – 60                                                                                                    |
| Second          | Текуща секунда, 1 – 60                                                                                                    |
| DayofWeek       | Текущ ден от седмицата, 1 – 7                                                                                              |
| Weekly          | Номер на текущата седмица 1 – 53                                                                                           |
| Barcode (TWAIN) | Разпознат баркод от документ<br>* Наличността на опцията за баркод зависи от потребителския<br>интерфейс TWAIN на скенера. |
| Custom          | При сканиране ще се покаже диалогов прозорец. Въведете<br>желаното име на файла в полето.                                  |

Налични за използване са следните възможности за избор:

#### • Файлов формат

Щракнете върху падащия списък **Файлов формат**, за да изберете файлов формат за сканираното изображение.

Можете да избирате от:

#### BMP:

Растерното изображение (BMP) е стандартният формат за изображения на Windows на компютри, съвместими с DOS и Windows. BMP форматът поддържа режимите RGB, индексиран цвят, с нива на сивото и цветни растерни изображения.

#### GIF:

Форматът GIF (Graphics Interchange Format – Формат за обмен на графика) е създаден за употреба в интернет основно поради своя малък размер на файл, затова върши добра работа за бързо зареждане на уеб страници. GIF файловете се използват широко в интернет, както за снимки, така и за анимации. GIF файлът показва максимум 256 цвята, което го прави неподходящ за картини с преливащи цветове. Най-добре е да се използва за цветни графични колекции, черно-бели линейни графики или изображения с големи плътно запълнени цветни блокове.

#### PNG:

PNG файлът (Portable Network Graphic – Преносими мрежови графики) е също растерно изображение с индексирани цветове, което е компресирано без загуби, но той няма ограничения, свързани с авторски права; често се използва за съхранение на графики за уеб изображения. PNG форматът превъзхожда GIF формата по това, че има по-добра компресия и поддържа милиони цветове.

#### TIFF:

TIFF форматът (Tagged-Image File Format – Графичен формат на файлово изображение) е гъвкав формат за растерни изображения, поддържан практически от всички приложения за рисуване, редактиране на изображения и оформление на страници. Практически всички настолни скенери могат да създават TIFF изображения.

За да компресирате размера на вашия TIFF файл, щракнете върху бутона Свойства вдясно от полето Файлов формат. Преместете плъзгача надясно или наляво, за да увеличите или намалите нивото на компресия.

#### ЗАБЕЛЕЖКА

Колкото е по-високо нивото на компресия, толкова е по-ниско качеството на изображението.

#### TIFF (много страници):

Изберете "TIFF (много страници)", за да комбинирате всички сканирани изображения в един TIFF файл.

#### JPEG:

Компресията в JPEG (Joint Photographic Experts Group) осигурява най-добри резултати при цвят с преливащи тонове и файлове с най-малък размер.

За да компресирате размера на вашия JPEG файл, щракнете върху бутона **Свойства** вдясно от полето **Файлов формат**. Преместете плъзгача надясно или наляво, за да увеличите или намалите нивото на компресия.

#### ЗАБЕЛЕЖКА

Колкото е по-високо нивото на компресия, толкова е по-ниско качеството на изображението.

#### **PDF/PDF** (много страници):

PDF форматът (Portable Document Format – Преносим формат за документи) е много популярен файлов формат, използван от Adobe. Можете да преглеждате PDF файлове, като използвате Adobe Acrobat или Adobe Reader.

#### PDF (много страници):

Изберете "PDF (много страници)", за да комбинирате всички сканирани изображения в един PDF файл.

Следващата таблица ще ви даде идея за размера на файловете според файловия формат.

За да сканирате цветно изображение с размер Letter/A4 с 200 dpi.

| Файлов формат   | BMP   | TIFF  | PDF   | JPEG   | GIF    |
|-----------------|-------|-------|-------|--------|--------|
| Размер на файла | 10 MB | 10 MB | 53 KB | 212 KB | 1,3 MB |

#### • Местоназначение

Щракнете върху падащия списък **Местоназначение**, а след това изберете къде искате да изпратите сканираното изображение. Вашите опции са: "Сканиране", "Сканиране в приложение", "Имейл" (вашият имейл софтуер по подразбиране), "Принтер" (вашият принтер по подразбиране), "Споделена папка", "FTP" и "Архивиране".

#### ЗАБЕЛЕЖКА

Освен на **Местоназначение**, което избирате от падащия списък, сканираното изображение автоматично се записва в локалната папка, посочена в полето **Директория**.

#### • Конфигурации

За да качите сканираното изображение в мрежов файлов сървър, трябва да изберете **«Конфигурации**» и да въведете информацията за вашия акаунт. За да качите изображение например в споделена папка, трябва да влезете във файлов сървър.

#### ЗАБЕЛЕЖКА

Бутонът **Конфигурации** е активен само когато за "Местоназначение" е избрано "Сканиране в приложение", "Принтер", "Споделена папка", "FTP" или "Архивиране".

| Конфигурация на сг | поделена папка                                                                               |
|--------------------|----------------------------------------------------------------------------------------------|
| Потребител:        | I                                                                                            |
|                    | напр.: domain\user, user@domain или user                                                     |
| Парола:            |                                                                                              |
|                    |                                                                                              |
| Споделена папка:   | W                                                                                            |
|                    | напр.: \\host name или ip\shared name\<br>или \\host name или ip\shared name\%Year%Month%Day |
|                    | Тест ОК Отказ                                                                                |

Можете да използвате специални атрибути при именуването на папки, за да отделите файловете. За повече информация вижте таблицата *Избор* на стр. 17.

#### • Описание

Това поле показва обяснение на избрания елемент в Местоназначение.

#### • Брой сканирания

Това поле показва колко пъти общо сте сканирали.

#### Свойства в "Настройка на изобр."

В екрана **Свойства на бутона** щракнете върху раздела **Настройка на изобр.**, за да настроите качеството на цветовете на сканираното изображение, като подобрите качеството му и го рендирате максимално близо до оригиналния документ.

| Свойства на бутона - Shared Folder |              |             |      | ×   |
|------------------------------------|--------------|-------------|------|-----|
| Осн. Настройка на изобр. Обработ   | ка на изобр. |             |      |     |
|                                    |              |             |      |     |
|                                    |              |             |      |     |
|                                    | 1.8          |             |      |     |
|                                    |              | Контраст    |      |     |
| Яркост:                            | 100          | Kompach.    | <br> | 100 |
|                                    |              |             |      | 100 |
| Сянка:                             |              | Осветяване: |      | 255 |
|                                    | U            |             |      | 233 |
|                                    |              |             |      |     |
| ССС профил                         |              |             |      |     |
| Използвай ICC профил               |              |             |      |     |
|                                    |              |             |      |     |
|                                    |              |             |      |     |
|                                    |              |             |      |     |
|                                    |              |             |      |     |
|                                    |              |             |      |     |
|                                    |              |             |      |     |
|                                    |              |             |      |     |
|                                    |              |             |      |     |
|                                    |              |             |      |     |
|                                    |              |             |      |     |
|                                    |              |             |      |     |
|                                    |              |             |      |     |

#### • Гама

За да настроите полутоновете на сканираното изображение, без съществено да променяте най-светлите и най-тъмните области, щракнете върху плъзгача **Гама** и го преместете.

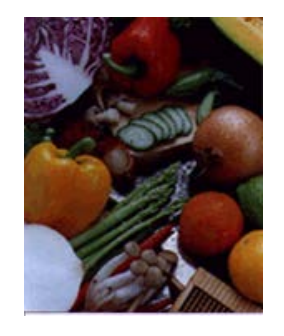

Стойност за гама: 1,0

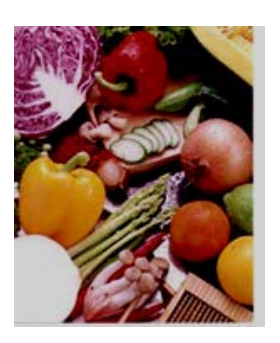

Стойност за гама: 1,4

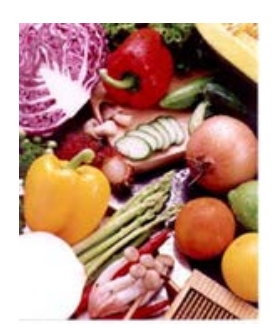

Стойност за гама: 2,0

#### • Яркост и контраст

| Яркост   | Прави изображението по-светло или тъмно. Колкото е по-голяма стойността, толкова е по-ярко изображението. Преместете плъзгача надясно или наляво, за да увеличите или намалите яркостта. Стойността по подразбиране е 100.                                                                     |
|----------|----------------------------------------------------------------------------------------------------|
| Контраст | Настройва диапазона между най-тъмните и най-светлите нюанси в<br>изображението. Колкото е по-голям контрастът, толкова е по-<br>голяма разликата между тъмно и светло. Преместете плъзгача<br>надясно или наляво, за да увеличите или намалите контраста.<br>Стойността по подразбиране е 100. |

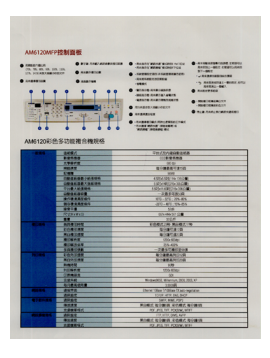

| Service .                                      | 0 111 COL                                                                                                    | ·                                                                                                    | Launa - Box Americani                         |
|------------------------------------------------|----------------------------------------------------------------------------------------------------|----------------------------------------------------------------------------------------------------|-----------------------------------------------|
|                                                | 0 AARTENE                                                                                                    | 0                                                                                                    | CONTRACTOR OFFICE                             |
| 451201810                                      |                                                                                                    |                                                                                                    |                                               |
| -812                                           | 2445                                                                                                    | PHENDERRAM                                                                                                    |                                               |
|                                                | 19525                                                                                                    |                                                                                                    |                                               |
|                                                | 19579                                                                                                    |                                                                                                    |                                               |
|                                                | 610.57                                                                                                    | ROMAN TRAD                                                                                                    |                                               |
|                                                | 11478                                                                                                    | 100                                                                                                    |                                               |
|                                                | OR THE R. H. LEWIS CO.                                                                                                    | COLUMN AND AND ADDRESS.                                                                                                    |                                               |
| 08.0408-20.04                                  |                                                                                                    | 1.500-00275-002.00                                                                                                    |                                               |
|                                                |                                                                                                    |                                                                                                    |                                               |
|                                                | @1848701                                                                                                    |                                                                                                    |                                               |
|                                                | (h) #48761                                                                                                    |                                                                                                    |                                               |
|                                                | 10 P   4                                                                                                    | 1048                                                                                                    |                                               |
|                                                | S73-3-3                                                                                                    | 10.5 (0.5 (0.6 (0.6 (0.6 (0.6 (0.6 (0.6 (0.6 (0.6                                                                                                    |                                               |
|                                                |                                                                                                    |                                                                                                    |                                               |
| 4144                                           | 124147                                                                                                    |                                                                                                    | 20                                            |
|                                                | 1040755                                                                                                    | 1018103-08                                                                                                    |                                               |
|                                                |                                                                                                    |                                                                                                    |                                               |
|                                                | RANGE AND AND AND AND AND AND AND AND AND AND                                                                                                    |                                                                                                    |                                               |
|                                                | ROUTE                                                                                                    | COD-COM                                                                                                    |                                               |
|                                                | ROADER<br>ROADER                                                                                                    | 100-000<br>00-000                                                                                                    |                                               |
|                                                | RUNY II<br>RUNY II<br>RUNY II<br>RUNY II<br>NAUSE                                                                                                    | 00-00-00-00-00-00-00-00-00-00-00-00-00-                                                                                                    |                                               |
| 2004                                           | R040287<br>8084588<br>808588<br>5440388<br>8440388                                                                                                    | 000 000<br>23-03<br>-28508/2018<br>01888/01218                                                                                                    |                                               |
| PC019                                          | R040288<br>R084504<br>8040504<br>8040588<br>R040588<br>R040588                                                                                                    | 0.000 (0.000)<br>25.405<br>- 728.518 (0.000)<br>80.000 (0.000)<br>80.000 (0.000)<br>80.000 (0.000)                                                                                                    |                                               |
| 1000                                           | R10年2月2日<br>第1日期1日日<br>第1日期1日日<br>5月前1日日<br>5月前1日前<br>1日前1日<br>第1日前1日<br>第1日前1日<br>第1日前1日<br>第1日前1日<br>第1日前1日<br>第1日<br>第1日<br>第1日<br>第1日<br>第1日<br>第1日<br>第1日<br>第1日<br>第1日<br>第                                                                                                    | 0.00 (20.00)<br>0.000<br>0.0000<br>0.0000<br>0.0000<br>0.0000<br>0.0000<br>0.0000<br>0.0000<br>0.0000<br>0.0000<br>0.0000<br>0.0000<br>0.0000<br>0.0000<br>0.0000<br>0.0000<br>0.0000<br>0.0000<br>0.0000<br>0.0000<br>0.0000<br>0.0000<br>0.0000<br>0.0000<br>0.0000<br>0.0000<br>0.0000<br>0.00000<br>0.00000<br>0.0000<br>0.0000<br>0.000                                            |                                               |
| 102.05                                         | Read 283<br>BCRFR<br>#CRFR<br>#CRFR<br>#CRFR<br>Read 284<br>Read 287<br>Read 287<br>Read 277<br>Read 277<br>Read 2                                                                                                    | 10000000000000000000000000000000000000                                                                                                    |                                               |
| 702.08                                         | Not Registrat<br>第1289年度<br>単1489年度<br>単1489年度<br>単248年1日<br>第139年度<br>第148年度<br>約188年度<br>約188年度<br>約188年度                                                                                                    | 10100-2400<br>225-005<br>-286-506<br>002884400208<br>002884400208<br>002884400208<br>002884400208<br>002884400208<br>00288400208<br>102000                                                                                                    |                                               |
| PC288                                          | No.4012月2<br>第12月1日日<br>第12月1日日<br>第12月11日日<br>第12月11日日<br>第12月11日日<br>第12月11日日<br>第12月11日日<br>第12月11日日<br>第12月11日日<br>第12月11日日<br>第12月11日日<br>第12月11日日<br>第12月11日日<br>第12月11日日<br>第12月11日<br>第12月11日日<br>第12月11日11日<br>第12月11日<br>第12月11日<br>第12月11日<br>第12月11日<br>第12月11日<br>第12月11日<br>第12月11日<br>第12月11日<br>第12月11日<br>第12月11日<br>第                                                                                                    | N 200 (24-06)<br>205-005<br>-98 57 86 (24-05)<br>00 (24 86 (24-05)<br>00 (24 86 (24-05))<br>8 (24 86 (24-05))<br>8 (24 86 (24-05))<br>10 (25 86 (24-05))<br>10 (25 86 (24-05))<br>10 (24-05))<br>10 (24-05))<br>1                                                                                                    | 20.17                                         |
| 70.00                                          | R100783<br>R100781<br>R100783<br>R100788<br>R007088<br>R00708<br>R00708<br>R00708                                                                                                    | NOR (2408<br>251-05<br>-2857 065925<br>Rotestanting<br>Rotestanting<br>R                                                                                                    | 20.19                                         |
| 10.59                                          | No.60.20<br>No.60.20<br>和に用き目<br>名は用いた<br>名は用いた<br>名は<br>日日<br>日日<br>日日<br>日日<br>日日<br>日日<br>日日<br>日日<br>日日<br>日                                                                                                    | NOR LACK<br>COLORED<br>253-055<br>-284-04 ACCOUNT<br>ROBRACECO<br>SOF<br>COLORED<br>SOF<br>RESERVICE<br>RESERVICE | 2016<br>2016                                  |
| PC-84                                          | Rec 807.8月<br>後二年7月<br>後二年7月<br>秋日月1日<br>秋日月1日<br>秋日月1日<br>秋日月1日<br>秋日月1日<br>(11月)<br>(11月)<br>(11))<br>(11月)<br>(11月)<br>(11月)<br>(11月)<br>(11月)<br>(11月)<br>(11月)<br>(11月)<br>(11月)<br>(11月)<br>(11月)<br>(11月)<br>(11月)<br>(11月)<br>(11月)<br>(11月)<br>(11月)<br>(11月)<br>(11月)<br>(11月)<br>(11月)<br>(11月)<br>(11月)<br>(11月)<br>(11月)<br>(11月)<br>(11月)<br>(11月)<br>(11月)<br>(11月)<br>(11月)<br>(11月)<br>(11月)<br>(11))<br>(11))<br>(1 | COA (12) M     COA (12) M     C                                                                                                    | 20 P                                          |
| P(2.0.9                                        | Andia (2)<br>(1)(2)(2)<br>(1)(2)(2)(2)<br>(1)(2)(2)(2)<br>(1)(2)(2)(2)<br>(1)(2)(2)(2)(2)<br>(1)(2)(2)(2)(2)<br>(1)(2)(2)(2)(2)(2)(2)(2)(2)(2)(2)(2)(2)(2)                                                                                                    | N CHE LOUIS<br>UNA DEBU<br>29-4 (S)<br>29-4 (S)<br>29-4 (S)<br>29-4 (S)<br>29-4 (S)<br>29-4 (S)<br>29-4 (S)<br>29-4 (S)<br>29-4 (S)<br>20-4 (S)<br>20-                                                                                                    | 20. 19<br>19/10/1                             |
| P(2.05                                         | And: 2月<br>And: 2月<br>和二級(加)日<br>和二級(1)日<br>和二級(1)日<br>和二級(1)日<br>和二級(1)日<br>二級(1)日<br>二<br>二<br>二<br>二<br>二<br>二<br>二<br>二<br>二<br>二<br>二<br>二<br>二                                                                                                    | <ul> <li>Michael Array</li> <li>Consolidation</li> <li>Consolidation</li> <li>Consolid</li></ul>                                                                                                    | 201.07<br>gantesi<br>Salatish                 |
| PECRI                                          | <ul> <li>A (一) (注意</li> <li>A (二) (注意</li> <li>A (二) (注意</li> <li>A (二) (注意</li> <li>A (二) (注意</li> <li>A (二) (二) (二) (二)</li> <li>A (二) (二) (二) (二)</li> <li>A (二) (二) (二) (二) (二)</li> <li>A (二) (二) (二) (二) (二)</li> <li>A (二) (二) (二) (二) (二) (二)</li> <li>A (二) (二) (二) (二) (二) (二) (二)</li> <li>A (二) (二) (二) (二) (二) (二) (二) (二)</li> <li>A (二) (二) (二) (二) (二) (二) (二) (二) (二) (二)</li></ul>                                                                                                    | N CHE LINES<br>201-2017<br>- PER EX RESIDENCE<br>ROYALTING<br>ROYALTING<br>DISTRICT, MINISTRA<br>100<br>DISTRICT, MINISTRA<br>100<br>DISTRICT, MINISTRA<br>100<br>DISTRICT, MINISTRA<br>100<br>DISTRICT, MINISTRA<br>100<br>DISTRICT, MINISTRA<br>100<br>DISTRICT, MINISTRA<br>100 DISTRICT, MINISTRA<br>100 DISTRICT                                                                                                    | 20. 0 <sup>0</sup><br>genter<br>20. atm<br>10 |
| PECRO<br>001.055<br>01.055<br>01.055<br>01.055 |                                                                                                    | N COLORADO<br>20 A 400<br>- P28 51 40 (Specific<br>RecREASED COL<br>100<br>Charles and<br>Charles and<br>Charle                                                                                                    | SEL IP<br>gentler<br>Rockett                  |
| P0088                                          | A. (-2) (2)         24           A. (-2) (2)         24                                                                                                    | N CHE LINE AN<br>DESCRIPTION OF A CHEMICAL AND A<br>DESCRIPTION OF A CHEMICAL AND A<br>DESCRIPTION OF A                                                                                                    | 20, 17<br>guidea<br>20 Martin<br>21<br>21     |

Яркост: 50

Яркост: 100 (нормална)

Яркост: 150

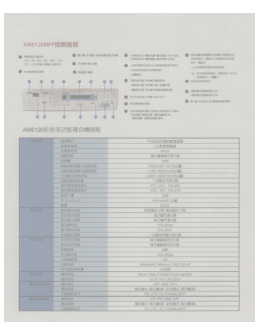

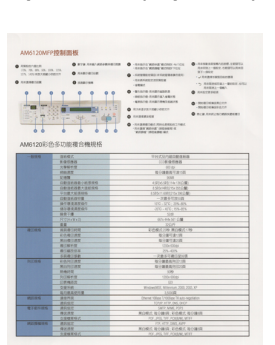

Контраст: 50

Контраст: 100 (нормален)

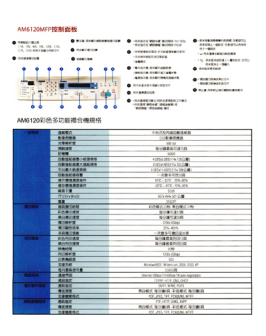

Контраст: 150

#### • Сянка и осветяване

| Сянка      | Сянка е най-тъмният цвят на сканираното изображение. Колкото е по-голяма стойността, толкова по-тъмен става текущият най-тъмен цвят. Преместете плъзгача надясно или наляво, за да настроите нивото на най-тъмния цвят. Стойността по подразбиране е 0.                        |
|------------|----------------------------------------------------------------------------------------------------|
| Осветяване | Осветяване е най-светлият цвят на сканираното изображение.<br>Колкото е по-голяма стойността, толкова по-светъл става текущият<br>най-светъл цвят. Преместете плъзгача надясно или наляво, за да<br>настроите нивото на най-светлия цвят. Стойността по подразбиране<br>е 255. |

| NOTE install the scane               | er diver FBBT before relating Buton Manager V2                                                                                                   |
|--------------------------------------|----------------------------------------------------------------------------------------------------|
| Using the Wa                         | card to Install Button Manager                                                                                                    |
| 1. Put the DVD                       | -ROM into your DVD-ROM drive.                                                                                                    |
| 2. When the S                        | atup screen appears, slick Additional Applications then select install Buth                                                                      |
|                                      | Officeotalia 620                                                                                                    |
|                                      | Tenters                                                                                                    |
|                                      | 1 test harme how                                                                                                    |
|                                      | 5 miles                                                                                                    |
|                                      |                                                                                                    |
|                                      | (B montaneous                                                                                                    |
|                                      |                                                                                                    |
| MILE                                 |                                                                                                    |
| If the Brother so<br>Double-click on | neen does not appear automatically, go to Computer (My Computer),<br>the DVD-ROM icon, and then double-click AutoRun.exe                         |
| The user accou                       | unt control screen appears, click Allow or Yes.                                                                                                  |
| 3. The install                       | Deleted Watand appears and will guide you through the installation.                                                                              |
|                                      | build/Richard Ware d                                                                                                    |
|                                      | Batter bid and an interest of the bound of the batter bid and batter and gate and the batter bid and and an interest of the stars process. Place |
|                                      | Electronic Const                                                                                                    |
|                                      |                                                                                                    |
|                                      |                                                                                                    |
|                                      |                                                                                                    |
|                                      |                                                                                                    |

Сянка: 0/Осветяване: 255 (нормално)

| Installation                                                                                                    | Installation                                                                                                    | Installation                                                                                                    |
|----------------------------------------------------------------------------------------------------|----------------------------------------------------------------------------------------------------|----------------------------------------------------------------------------------------------------|
| NOTE Install the scenner driver FHBST before installing Button Manager V2                                                                                                    | NOTE Instantor driver FIRENT settive installing Button Manager V2                                                                                                    | NOTE<br>Install the scanner driver FRST before installing fluidon Manager V2                                                                                                    |
| Using the Wizard to Install Button Manager                                                                                                    | Using the Wilzard to Install Button Manager                                                                                                    | Using the Wilzard to Install Button Manager                                                                                                    |
| 1. Put the DVD-ROM into your DVD-ROM drive.                                                                                                    | 1. Put the DVD-ROM Into your DVD-ROM drive.                                                                                                    | 1. Put the DVD-ROM into your DVD-ROM drive.                                                                                                    |
| 2. When the Setup somen appears, click Additional Applications then select Install Button Manager.                                                                                                    | 2. When the Setup screen appears, cick Additional Applications then select inskell Bullion Manager                                                                                                    | <ol><li>When the Setup screen appears, click Additional Applications then select Install Dation M</li></ol>                                                                                                    |
| Otimobiliar 6620 bother                                                                                                    | Dtheodater Batto Brother                                                                                                    | Differentiater 6520 brother                                                                                                    |
| factors .                                                                                                    | Tallers                                                                                                    | Tartini<br>A had based based based                                                                                                    |
| B artes                                                                                                    | P                                                                                                    | Distances                                                                                                    |
|                                                                                                    |                                                                                                    |                                                                                                    |
| (B maximum                                                                                                    | C minimum                                                                                                    | di incontanten                                                                                                    |
| Law or Adversion, a Rept. www                                                                                                    | 1000-000-000-000-000-000-000-000-000-00                                                                                                    |                                                                                                    |
| NOTE                                                                                                    | NOTE                                                                                                    | NOTE                                                                                                    |
| Double click on the DVD RDM icon, and then double click AutoRancess<br>If the user account control acreen appears, click Allow or Yes.                                                                                                    | Double-click on the DVD-HDM son, and then double-click AuditRuceae<br>If the user account control somen appears, click Allow of Yes.                                                                                                    | Double-click on the DVD ROM loon, and then coulde click AutoBarsans<br>If the user account control somen appears, click Allow or Yes.                                                                                                    |
| 3. The lostal@bield Mizard appears and will public you through the installation.                                                                                                    | 3. The leastalithied Waard appears and will guide you through the installation.                                                                                                    | 3. The Install@bleid Wizard appears and will guide you through the installation.                                                                                                    |
| Setublished Wound                                                                                                    | IndelBAski Wised                                                                                                    | Natural Child Wise d                                                                                                    |
| Address Statewagen (Source ) processing the transplantation Visional<br>Address for all galary proceedings from our of the using process. Forum<br>and                                                                                                    | Comparison of the set of the set of the | Anter all parts and the supervised and the supervised and the supervis |
| and the second second s | International Contraction Contraction                                                                                                    | AND CONTRACTOR OF CASE                                                                                                    |
|                                                                                                    |                                                                                                    |                                                                                                    |
|                                                                                                    |                                                                                                    |                                                                                                    |
|                                                                                                    |                                                                                                    |                                                                                                    |
|                                                                                                    |                                                                                                    |                                                                                                    |
|                                                                                                    |                                                                                                    |                                                                                                    |
|                                                                                                    |                                                                                                    |                                                                                                    |

Сянка: 0/Осветяване: 200

Сянка: 10/Осветяване: 210

Сянка: 50/Осветяване: 255

#### • ІСС профил

Изберете квадратчето за отметка Използвай ICC профил, за да настроите качеството на цветовете на сканираното изображение въз основа на ICC профил.

#### Свойства при обработка на изображението

В екрана Свойства на бутона щракнете върху раздела Обработка на изобр., за да промените посоката на сканираното изображение.

| Свойства на бутона - Shared Folder           | ×   |
|----------------------------------------------|-----|
|                                              |     |
| Осн. Настройка на изобр. Обработка на изобр. |     |
| Завъртане на изобр./обръщане                 |     |
|                                              |     |
| Няма                                         |     |
|                                              | - 1 |
|                                              |     |
|                                              |     |
|                                              |     |
|                                              |     |
|                                              |     |
|                                              |     |
|                                              |     |
|                                              |     |
|                                              |     |
|                                              |     |
|                                              |     |
|                                              |     |
|                                              |     |
|                                              |     |
|                                              |     |
|                                              |     |
|                                              |     |
|                                              |     |
|                                              |     |
|                                              |     |
|                                              |     |
| ОК ОТК                                       | as  |

#### • Завъртане на изобр./обръщане

Щракнете върху падащия списък Завъртане на изобр./обръщане, а след това изберете желания ъгъл на завъртане за сканираното изображение.

Изберете Няма или една от следните опции:

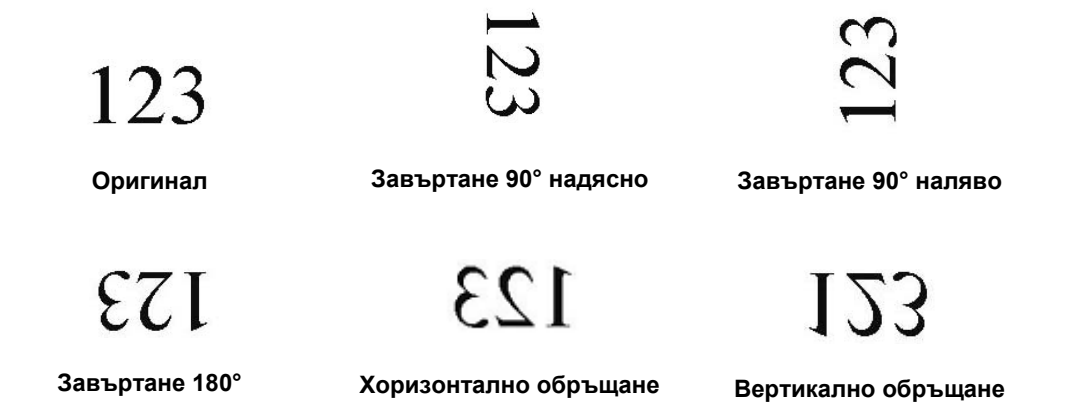

#### Изпращане на сканирани изображения в споделена папка

За да споделите вашите сканирани изображения, можете да ги изпратите в споделена папка, като всички потребители, които имат достъп до тази споделена папка, ще могат да споделят качените изображения.

#### За да качите изображения в споделена папка:

- 1. Щракнете върху иконата на Button Manager V2 🖽 в системната област.
- 2. Превъртете панела с бутони, докато видите бутона Shared Folder
- 3. Щракнете с десния бутон върху **Shared Folder**. Отваря се екранът **Свойства на бутона** на споделената папка.
- 4. Щракнете върху Конфигурации.

| Свойства на бутона - SI   | hared Folde | er                     |                     | ×                |
|---------------------------|-------------|------------------------|---------------------|------------------|
| Осн. Настройка на и       | вобр. Обр   | работка на изобр.      |                     |                  |
| Shared Folde              | r           | Параметри на сканира   | не                  |                  |
| Режим "Изобр."            |             | Разд. способност       |                     | 200              |
| 🜔 🖲 Цветно                |             | Размер на хартията:    | Автоматично изрязва | не и изправяне 🔻 |
| 🚺 💿 Сиво<br>🚺 💿 Чернобялс | )           | Разширени настр.:      | 🔲 Изп. TWAIN        | Настройка        |
| Местоположение на         | файла       |                        |                     |                  |
| Директория:               | C:\         |                        |                     | Преглед          |
| Име на файл:              | Image_##    | ###                    |                     | Още              |
| Файлов формат:            | JPEG        |                        |                     | Свойства         |
| Местоназначение:          | 📃 Спод      | елена папка            |                     | Поздравления     |
| Описание:                 | Качете из   | ображението си в споде | лена папка.         | *                |
|                           |             |                        | Брой сканирания:    | 0                |
|                           |             |                        |                     | ОК Отказ         |

5. Отваря се екранът Конфигурация на споделена папка.

| Конфигурация на сг | поделена папка                                                                                     |
|--------------------|----------------------------------------------------------------------------------------------------|
| Потребител:        | <br>напр.: domain\user, user@domain или user                                                       |
| Парола:            |                                                                                                    |
| Споделена папка:   | \\<br>напр.: \\host name или ip\shared name\<br>или \\host name или ip\shared name\%Year%Month%Day |
|                    | Тест ОК Отказ                                                                                      |

- 6. В полето Потребител въведете вашия потребителски акаунт.
- 7. Въведете вашата Парола.
- 8. Въведете пътя до споделената папка.

#### ЗАБЕЛЕЖКА

- Свържете се с вашия системен администратор, за да ви разреши да изпращате документи в споделена папка.
- Името за влизане на Потребител може да включва име на домейн. Ако е включено име на домейн, форматът, който се изисква от потребителя, е: domain\username (име на домейна, последвано от обратно наклонена черта и името за влизане на потребителя).
- 9. В полето Споделена папка въведете име или щракнете върху (Преглед), за да намерите определена папка. Ако въвеждате име на папка, можете да използвате специални атрибути при именуването на папки, за да отделите файловете.

#### Изпращане на сканирани изображения на FTP сървър

За да споделите вашите сканирани изображения, можете да ги изпратите на споделен FTP сървър и всички потребители, които имат достъп до този FTP сървър, ще могат да споделят качените изображения.

Може да се наложи да се свържете с вашия системен администратор за правилния URL адрес на FTP сървъра. Вашият системен администратор може да ви даде достъп до FTP сървър, заедно с валидно потребителско име и парола за влизане.

#### За да качите изображения на FTP сървър:

- 1. Щракнете върху иконата на Button Manager V2 🔚 в системната област.
- 2. Превъртете панела с бутони, докато видите бутона **FTP**
- 3. Щракнете с десния бутон върху FTP. Отваря се екранът Свойства на бутона на FTP.
- 4. Щракнете върху Конфигурации.

| н. Настро          | йка на изобр.    | Обработка на изобр.                                                                |                         |
|--------------------|------------------|------------------------------------------------------------------------------------|-------------------------|
| FTP                |                  | Параметри на сканиране                                                             |                         |
| Режим "Изоб        | n."              | Разд. способност                                                                   | 200                     |
| [ 🔘 Ца             | етно             | Размер на хартията: Автоматично                                                    | изрязване и изправяне 🔻 |
| [] © Си<br>[] © Че | во<br>рнобяло    | Разширени настр.: 🕅 Изп. TWAIN                                                     | Настройка               |
| Местополож         | ение на файла    |                                                                                    |                         |
| Директори          | я: С:\           |                                                                                    | Преглед                 |
| Име на фай         | іл: Image_       | #####                                                                              | Още                     |
| Файлов фо          | рмат: JPEG       |                                                                                    | • Свойства              |
| Местоназн          | вчение: 🦰 FT     | p                                                                                  | Поздравления            |
| Описание:          | Качван<br>Необхо | е на Вашето изображение в FTP сървър.<br>дим е .NET Framework 2.0 или по-висока ве | ерсия.                  |
|                    |                  | Брой сканира                                                                       | ния: О                  |
|                    |                  |                                                                                    |                         |
|                    |                  |                                                                                    |                         |

5. Отваря се екранът **FTP конфигурация**.

| FTP конфигурация | I                           |                     | ×        |
|------------------|-----------------------------|---------------------|----------|
| FTP Proxy        |                             |                     |          |
| Хост:            |                             | Порт:               | 21       |
|                  | Например: myftp.com, myft   | р или ір            |          |
| Потребителско    |                             | Парола:             |          |
| MMC.             | Haпример: domain\user, us   | er@domain.com или u | ser      |
| Директория:      |                             |                     |          |
|                  | Hanpumep: /forecast/q1. или | ı /%Year%Month%Day  |          |
|                  | Explicit TLS/SSL            | 📃 Пасивен           | режим    |
|                  |                             |                     |          |
|                  |                             | Тест                | ОК Отказ |

- 6. В полето **Хост** въведете URL адреса, като използвате формата: **ftp://име на вашия хост/вашият сайт**, където:
  - ftp е схемата ви
  - име на вашия хост е името на сървъра ви
  - вашият сайт е URL адресът на уеб сайта на хоста ви
- 7. Въведете номера на вашия Порт.
- 8. Въведете вашето Потребителско име.
- 9. Въведете вашата Парола.

#### ЗАБЕЛЕЖКА

- Свържете се с вашия системен администратор, за да ви разреши да изпращате документи на сайта.
- Името за влизане на потребител може да включва име на домейн. Ако е включено име на домейн, форматът, който се изисква от потребителя, е: domain\username (име на домейна, последвано от обратно наклонена черта и името за влизане на потребителя).
- 10. В полето **Директория** въведете име или щракнете върху (Преглед), за да намерите определена папка. Ако въвеждате име на папка, можете да използвате специални атрибути при именуването на папки, за да отделите файловете.
- 11. Ако сте защитили връзката чрез явен TLS/SSL, изберете квадратчето за отметка **Явен TLS/SSL**.

Ако връзката ви е в пасивен режим, изберете квадратчето за отметка Пасивен режим.

12. Щракнете върху раздела **Ргоху**.

| FTP конфигурация    |                                                                                |
|---------------------|--------------------------------------------------------------------------------|
| FTP Proxy           |                                                                                |
| Използвай<br>прокси | <ul> <li>Автоматично откриване на<br/>прокси</li> <li>Посочи прокси</li> </ul> |
|                     | Прокси хост: Порт:                                                             |
|                     | Например: http://proxy.com                                                     |
|                     | Регистриран потребител                                                         |
|                     | Потребителско Парола:                                                          |
|                     | Hanpимер: domain\user, user@domain.com или user                                |
|                     | Тест ОК Отказ                                                                  |

- 13. Ако използвате прокси сървър, изберете Автоматично откриване на прокси или Посочи прокси. Ако изберете Посочи прокси, трябва да въведете IP адреса на вашия Прокси хост и номера на Порт на вашия прокси сървър. Въведете вашето Потребителско име и Парола, ако се изискват от хоста ви. За повече информация се обърнете към вашия мрежов администратор.
- Щракнете върху **ОК**, за да запишете настройките и да излезете.
   Щракнете върху **Тест**, за да проверите настройките и да се уверите, че акаунтът е активен.
   Щракнете върху **Отказ**, за да затворите този екран, без да записвате промените.

#### Изпращане на сканирани изображения към ново софтуерно приложение

Можете да персонализирате бутон за сканиране така, че сканирането ви автоматично да стартира желаното от вас софтуерно приложение и да отваря сканираното изображение в това приложение.

- 1. Щракнете върху иконата на Button Manager V2 🛄 в системната област.
- 2. Превъртете панела с бутони, докато видите един от незададените бутони, като напр.

Button 7, след което щракнете с десния бутон на мишката върху него 🥮 витол 7

- 3. В полето "Местоназначение" на екрана Свойства на бутона щракнете върху Scan To App
- 4. Щракнете върху Конфигурации. Отваря се екранът Конфигурации.

|       | ດ ຕໍ່ອາທິດອາ   |                         |    |        |
|-------|----------------|-------------------------|----|--------|
|       |                |                         |    | _      |
| 9     | C: (Windows)   | system 32 (mspaint, exe |    |        |
|       | Параметри:     | %img                    |    |        |
| Списъ | к с приложения | 1:                      |    |        |
| I.    | MS Paint       |                         |    |        |
|       |                |                         |    |        |
|       |                |                         |    |        |
|       |                |                         |    |        |
|       |                |                         |    |        |
|       |                |                         |    |        |
|       |                |                         |    |        |
|       |                |                         |    |        |
|       |                |                         |    |        |
|       |                |                         | OK | 07/202 |

- 5. За да изберете софтуерно приложение, направете едно от следните неща:
  - Изберете желаното приложение от Списък с приложения. Пътят на приложението ще се покаже в полето Път до файла. (Button Manager V2 автоматично извършва търсене на софтуерни приложения за редактиране на изображения на компютъра ви и показва резултатите в полето Списък с приложения.)
  - Въведете Път до файла до приложението, което искате да използвате, или щракнете върху (Преглед), за да отидете до папката на приложението и да изберете неговия .exe файл.
  - На работния плот на компютъра щракнете върху (Старт) > Всички програми и отидете до софтуерното приложение, което искате да използвате. Плъзнете и пуснете иконата на софтуерното приложение от менюто "Старт" в този екран Конфигурации. Пътят на приложението ще се покаже в полето Път до файла.
- Щракнете върху **ОК**, за да запишете настройките и да излезете.
   Щракнете върху **Отказ**, за да затворите този екран, без да записвате промените.

#### Създаване на нови профили

Button Manager V2 предоставя девет предварително зададени профила, които да използвате и персонализирате, но можете да създавате нови персонализирани профили при нужда, като напр. сканиране на определен тип документ или работа с определени сканирани изображения.

#### За да добавите нов профил:

- 1. Щракнете с десния бутон върху иконата на Button Manager V2 🛅 в системната област.
- 2. Щракнете върху Диспечер на профили.

| Диспечер на профили |
|---------------------|
| Мрежов рег. файл    |
| Опции               |
| Помощ               |
| Изход               |

3. Отваря се екранът Диспечер на профили.

| Диспечер на профили          |       |             |           |                 |               | ×          |
|------------------------------|-------|-------------|-----------|-----------------|---------------|------------|
| Име                          | Бутон | Simplex/дуп | Разд. спо | Размер на харти | Файлов формат | Изп. TWAIN |
| Archive                      |       | Simplex     | 200       | Автоматично изр | JPEG          | He         |
| Can Scan                     | 1     | Simplex     | 200       | Автоматично изр | JPEG          | He         |
| BR-Docs                      | 2     | Simplex     | 200       | Автоматично изр | JPEG          | He         |
| Scan To App                  | 3     | Simplex     | 200       | Автоматично изр | JPEG          | He         |
| E-Mail                       | 4     | Simplex     | 200       | Автоматично изр | JPEG          | He         |
| Printer                      | 5     | Simplex     | 200       | Автоматично изр | BMP           | He         |
| Shared Folder                | 6     | Simplex     | 200       | Автоматично изр | JPEG          | He         |
| FTP FTP                      | 7     | Simplex     | 200       | Автоматично изр | JPEG          | He         |
| Button 8                     | 8     | Simplex     | 200       | Автоматично изр | JPEG          | He         |
| Button 9                     | 9     | Simplex     | 200       | Автоматично изр | JPEG          | He         |
|                              |       |             |           |                 |               |            |
|                              |       |             |           |                 |               |            |
|                              |       |             |           |                 |               |            |
|                              |       |             |           |                 |               |            |
| Добави Редактиране Изтрий ОК |       |             |           |                 |               |            |

- 4. Изберете някои от предварително зададените профили и щракнете върху **Добави**. Ще се създаде нов профил и ще се покаже в списъка.
- 5. Дайте име на бутона, като въведете ново име в полето Име.
- 6. Променете настройките на бутона, като щракнете върху **Редактиране**. Когато се покаже екранът **Свойства на бутона**, персонализирайте свойствата на бутона според нуждите.

#### ЗАБЕЛЕЖКА

Можете да редактирате всеки бутон в този списък, като го изберете, щракнете върху **Редактиране** и направите промени в екрана **Свойства на бутона**.

7. За да импортирате профил във вашия **Панел с бутони**, щракнете с десния бутон върху реда с бутони, за да изберете номера на бутона.

| Диспечер на профили |       |              |           |                 |               | ×          |
|---------------------|-------|--------------|-----------|-----------------|---------------|------------|
| Име                 | Бутон | Simplex/дуп  | Разд. спо | Размер на харти | Файлов формат | Изп. TWAIN |
| Archive Archive     |       | Simplex      | 200       | Автоматично изр | JPEG          | He         |
| Scan                | 1     | Бутон 1      | - 70      | Автоматично изр | JPEG          | Не         |
| BR-Docs             | 2     | Бутон 2      | 00        | Автоматично изр | JPEG          | Не         |
| Scan To App         | 3     | Бутон 3      | 00        | Автоматично изр | JPEG          | Не         |
| E-Mail              | 4     | Бутон 4      | 00        | Автоматично изр | JPEG          | Не         |
| Printer             | 5     | Бутон 5      | 00        | Автоматично изр | BMP           | Не         |
| Shared Folder       | 6     | -<br>Бутон б | 00        | Автоматично изр | JPEG          | Не         |
| FTP FTP             | 7     | Бутон 7      | 00        | Автоматично изр | JPEG          | Не         |
| Button 8            | 8     | Бутон 8      | 00        | Автоматично изр | JPEG          | He         |
| Button 9            | 9     | Бутон 9      | 00        | Автоматично изр | JPEG          | He         |
|                     | _     |              | _         |                 |               |            |
|                     |       |              |           |                 |               |            |
|                     |       |              |           |                 |               |            |
|                     |       |              |           |                 |               |            |
| Добави Редакт       | иране | Изтрий       |           |                 |               | ОК         |

- 8. За да изтриете профил, изберете го и щракнете върху Изтрий.
- 9. Щракнете върху **ОК**, за да запишете настройките и да излезете от екрана.

#### Използване на менюто с опции

Използвайте менюто Опции на Button Manager V2, за да промените допълнителни настройки за сканиране или да видите по-подробна информация, като напр. промяна на езика на потребителския интерфейс или мерната единица.

- 1. Щракнете с десния бутон върху иконата на Button Manager V2 📴 в системната област.
- 2. Щракнете върху Опции.

| Диспечер на профили |
|---------------------|
| Мрежов рег. файл    |
| Опции               |
| Помощ               |
| Изход               |

3. Показва се екранът Опции.

| Опции     |                                                                       |       |
|-----------|-----------------------------------------------------------------------|-------|
| Настройки | Единица                                                               |       |
| Други     | Език                                                                  |       |
| Разширени | Български 🔻                                                           |       |
|           | Диалогов прозорец за прогрес на скан.<br>Покажи подр. инф.            |       |
|           | Услуга<br>Статус на услуга Работи<br>Методи на откр. Откр. на бутон 🔻 |       |
| Относно   |                                                                       |       |
|           | ОК                                                                    | Отказ |

4. Щракнете върху бутоните в левия навигационен панел, за да промените следните настройки:

#### Настройки

Щракнете върху Настройки, за да конфигурирате следните настройки:

| Опции              |                                               |                          |    | ×     |
|--------------------|-----------------------------------------------|--------------------------|----|-------|
| Настройки<br>Други | Единица<br>Инч                                | •                        |    |       |
| Разширени          | Български                                     | •                        |    |       |
|                    | Диалогов прозорец за про                      | огрес на скан.           |    |       |
|                    | Услуга<br>Статус на услуга<br>Методи на откр. | Работи<br>Откр. на бутон | •  |       |
| Относно            |                                               |                          |    |       |
|                    |                                               |                          | ок | Отказ |

#### • Единица

Изберете желаните мерни единици. Можете да избирате от: "Сантиметър", "Инч" и "Милиметър".

#### • Език

Изберете езика, който искате да се показва в потребителския интерфейс. Можете да избирате от: английски, традиционен китайски, опростен китайски, немски, френски, италиански, испански, португалски, руски, японски и корейски. След като щракнете върху **ОК**, ще се покаже зададеният език.

#### • Диалогов прозорец за прогрес на скан.

Изберете дали искате да се показва основна, или подробна информация по време на сканиране. Можете да избирате от: "Покажи само осн. статус" и "Покажи подр. инф.".

| Информация    | за сканира   | не            | <b>—</b> |
|---------------|--------------|---------------|----------|
|               |              |               |          |
| Име на модела | Brother DS-6 | 520           |          |
| Име на бутон  | Scan         |               |          |
| Номер стр.    | 1            | Дв. подаване  | 0        |
| Изх. изобр.   | 1            | Празна стр.   | 0        |
| Съобщение:    | OK.          |               |          |
|               | Отмяна на    | а сканирането |          |

#### • Услуга

"Статус на услуга" показва дали се изпълнява откриване на бутон, или откриване на хартия. Изберете желания метод на откриване при сканиране. Скенерът ще започне автоматично да сканира, ако се постави хартия, или ще изчака, докато бъде натиснат бутонът за **Стартиране**. Можете да избирате от: "Затваряне", "Откр. на бутон", "Откр. на хартия".

#### Други

Щракнете върху Други в екрана Опции, за да конфигурирате следните настройки:

| Опции     |                                                                 | ×  |
|-----------|-----------------------------------------------------------------|----|
| Настройки | Врене за скриване на панела с бутоните<br>Разреши<br>45 Секунди |    |
| Разширени | Профил 🥅 Показване на информация за профил за всеки бутон       |    |
|           | Статичен панел с бутони<br>Покажи                               |    |
|           |                                                                 |    |
| Относно   |                                                                 |    |
|           | ОК Отк                                                          | as |

#### • Време за скриване на панела с бутоните

Изберете квадратчето за отметка **Разреши** и преместете плъзгача, за да зададете времето за автоматично скриване на панела с бутони. Можете да изберете от 0 – 120 секунди. За да покажете панела с бутони, след като е бил скрит, щракнете върху иконата на **Button Manager V2** в системната област.

#### • Профил

Изберете това квадратче за отметка, ако искате да се показва информация за профила за всеки бутон. Ако е избрано, ще се показва основна информация за профила в панела с бутони, като е показано на фигурата по-долу.

| 😸 Brother DS-620 🛛 💽 |
|----------------------|
| Scan                 |
| San To App           |
| E-Mail               |
| Printer              |
| Shared Folder        |
|                      |
| Button Manager V2    |

#### • Статичен панел с бутони

Изберете квадратчето за отметка **Покажи**, за да се покаже статичен панел с бутони в долния десен ъгъл на работния плот. Когато се покаже статичният панел с бутони, можете да натиснете бутона за **Стартиране** на скенера, за да започнете сканирането, без да има нужда да стартирате **Button Manager V2**.

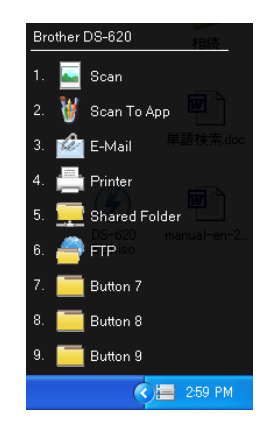

#### Разширени

Щракнете върху Разширени в екрана Опции, за да конфигурирате следните настройки:

| Опции              |                                                     | ×                     |
|--------------------|-----------------------------------------------------|-----------------------|
| Настройки<br>Други | По подразбиране<br>Фабрични настройки               |                       |
| Разширени          | Регистр./дерегистр. на бутон<br>Регистриране        | Дерегистр.            |
|                    | Бърз клавиш<br>Регистр. на системен бърз клавиш     | Сtrl — + Цифра (1~ 9) |
|                    | Импорт./експорт. на профил на бутона<br>Експортирай | Импортирай            |
| Относно            |                                                     |                       |
|                    |                                                     | ОК Отказ              |

#### • По подразбиране

Щракнете върху Фабрични настройки, за да върнете всички промени в конфигурацията на Button Manager V2 към фабричните настройки по подразбиране, ако желаете.

#### • Регистр./дерегистр. на бутон

Препоръчително е тази опция да се използва само от разработчици на софтуер. Щракнете върху **Дерегистр.**, ако искате да спрете да използвате **Button Manager V2**, и да използвате програма с бутони на друг разработчик.

#### • Бърз клавиш

Изберете квадратчето за отметка **Регистр. на системен бърз клавиш** и изберете "Ctrl", "Shift" или "Alt", за да дефинирате бърз клавиш за изпращане на сканираното изображение в определено местоназначение. Например изберете квадратчето за отметка **Регистр. на системен бърз клавиш** и **Ctrl** и след това щракнете върху **OK**, след което изберете вашето сканирано изображение в Windows Explorer и натиснете едновременно бутона "Ctrl" и "9"\*. Избраното изображение ще бъде изпратено в местоназначението на бутон 9 в панела с бутони.

\* Цифрата показва позицията на бутона за сканиране от горе надолу в панела с бутони.

#### • Импорт./експорт. на профил на бутона

Тази опция ви позволява да импортирате или експортирате профилите на бутоните, включително настройките на сканиране и местоназначенията, в **Button Manager V2**. Като щракнете върху бутона **Експортирай**, можете да запишете текущите профили в .bm файл. Като щракнете върху бутона **Импортирай**, можете да импортирате вече записания .bm файл в **Button Manager V2**.

#### Относно

Щракнете върху **Относно**, за да видите версията на **Button Manager V2**, инсталирана на компютъра.

# Разширени функции

#### Отваряне на сканираното изображение в софтуерно приложение

Можете да вмъкнете сканирано изображение направо в софтуерно приложение, което вече е отворено. Когато например редактирате текст в Microsoft Word и искате да вмъкнете сканирана картина, можете веднага да започнете да сканирате, а сканираното изображение ще се вмъкне и покаже в документа ви на Microsoft Word.

#### ЗАБЕЛЕЖКА

Сканирано изображение не може да се вмъкне в текстов редактор, напр. Notepad.

- 1. Отворете софтуерното приложение, в което искате да видите сканираното изображение. В този пример приложението е Microsoft Word.
- 2. Преместете курсора до мястото в документа, където искате да се покаже сканираното изображение.
- 3. Поставете документа за сканиране в скенера.
- 4. Щракнете върху иконата на Button Manager 🛅 в системната област.

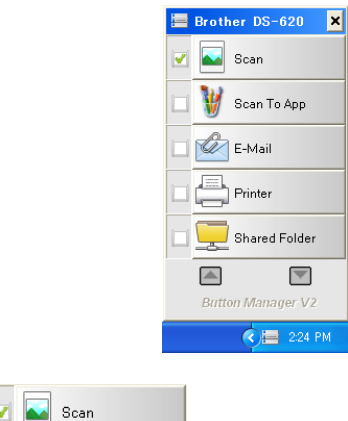

- 5. Щракнете върху Scan 🗳 🚞
- 6. Сканираното изображение ще се отвори във вашия .doc файл на Microsoft Word.

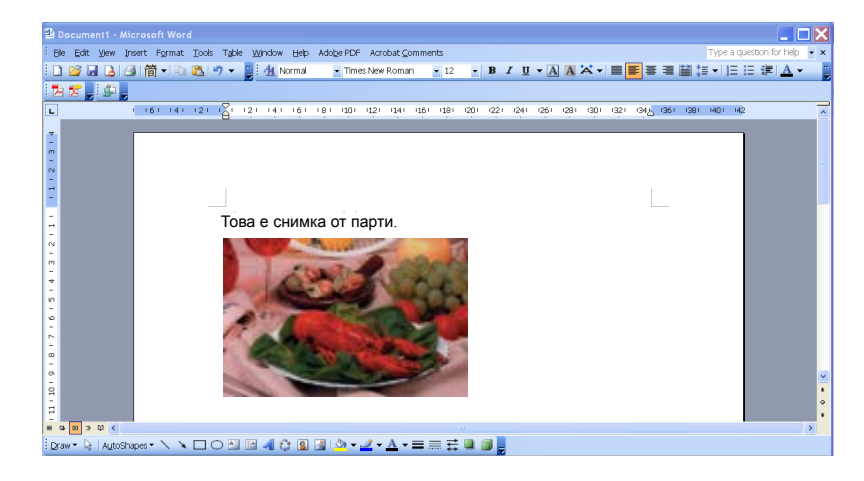

#### Записване на изображенията като PDF файлове

Използвайте Button Manager V2, за да запишете сканираните изображения като PDF файлове (с една или много страници).

 От панела с бутони щракнете с десния бутон на мишката върху бутона, който искате да конфигурирате като бутон за сканиране със "записване в PDF" (в този пример е избран бутонът Scan To App). Отваря се екранът Свойства на бутона на "Сканиране в приложение".

| Свойства на бутона - S<br>Осн. Настройка на в | an To Арр<br>зобр.   Обработка на изобр. | ×               |
|-----------------------------------------------|------------------------------------------|-----------------|
| Scan To App                                   | Параметри на сканиране                   |                 |
| Режим "Изобр."                                | Разд. способност                         | 200             |
| 🜔 🔘 Цвят                                      | Размер на хартията: Автоматично изрязван | е и изправяне 🔻 |
| 🚺 🔘 Сиво                                      | Разширени настр.: 🔲 Изп. TWAIN           | Настройка       |
| Местоположение на                             | файла                                    |                 |
| Директория:                                   | C:\                                      | Преглед         |
| Име на файл:                                  | Image_#####                              | Още             |
| Файлов формат:                                | JPEG 🗸                                   | Свойства        |
| Местоназначение:                              | Сканиране в приложение                   | Поздравления    |
| Описание:                                     | Отворете изобр. с определено приложение. | ~               |
|                                               | Брой сканирания:                         | 0               |
|                                               | Ot                                       | С Отказ         |

- 2. В падащия списък Файлов формат изберете PDF за формата (ако сканирате няколко страници и искате да ги запишете в един файл, изберете PDF (много страници)).
- 3. Щракнете върху **OK**, за да запишете настройките и да излезете. Щракнете върху **Отказ**, за да затворите този екран, без да записвате промените.

#### Изпращане на сканирани изображения към принтер

Освен че можете да сканирате документ и да изпратите сканираното изображение към определен принтер, ако използвате двустранен скенер, можете да отпечатате двете сканирани изображения на една страница.

#### Конфигуриране на бутона Printer така, че да качва сканирани изображения на принтера:

- 1. Щракнете върху иконата на Button Manager V2 🔚 в системната област.
- 2. Когато се покаже панелът с бутони, щракайте върху и и , за да превъртате, докато видите бутона **Printer**.
- 3. Щракнете с десния бутон на мишката върху бутона **Printer**. Отваря се екранът **Свойства** на бутона.
- 4. Щракнете върху Конфигурации.

| н.  | Настройка на и            | вобр.  | Обработка на изобр.                     |                       |
|-----|---------------------------|--------|-----------------------------------------|-----------------------|
| Pri | nter                      |        | Параметри на сканиране                  |                       |
| Реж | ким "Изобр."              |        | Разд. способност                        | 200                   |
| ľ   | ] 🔘 Цвят                  |        | Размер на хартията: Автоматично         | изрязване и изправяне |
|     | ] 🔘 Сиво<br>] 🔘 Чернобяло | )      | Разширени настр.: 🔲 Изп. TWAIN          | Настройка             |
| Mec | тоположение на            | файла  |                                         |                       |
| Ди  | ректория:                 | C:\    |                                         | Преглед               |
| Им  | е на файл:                | Image_ | #####                                   | Още                   |
| Фа  | илов формат:              | BMP    |                                         | • Свойства            |
| Me  | стоназначение:            | n,     | интер                                   | Поздравления          |
| Ог  | исание:                   | Разпеч | атайте изображението на принтер по подр | разб.                 |
|     |                           |        | Брой сканира                            | ния: О                |
|     |                           |        |                                         |                       |
|     |                           |        |                                         |                       |

5. Отваря се екранът Конфигурации на принтер.

| Конфигурации на принтер       | × |
|-------------------------------|---|
| Отпечатай Опции               |   |
|                               |   |
| Microsoft XPS Document Writer |   |
| Microsoft XPS Document Writer |   |
| Fax                           |   |
|                               |   |
|                               |   |
|                               |   |
|                               |   |
|                               |   |
| Свойства                      | 1 |
| ОК Отказ                      |   |

6. Изберете принтера, на който искате да отпечатвате сканираните изображения.

#### ЗАБЕЛЕЖКА

За да промените свойствата на избрания принтер, щракнете върху Свойства, променете настройките за печат и след това щракнете върху ОК, когато сте готови.

7. Щракнете върху раздела Опции. Показва се екранът Опции.

| Конфигурации на принтер                                | ×  |
|--------------------------------------------------------|----|
| Отпечатай Опции                                        |    |
| Изтриване на файлове след печат                        |    |
| Авт. откр. на цветове                                  |    |
| Двустранен печат (само за принтери с двустранен печат) |    |
| Печат на две изображения върху една страница           |    |
|                                                        |    |
|                                                        |    |
|                                                        |    |
|                                                        |    |
|                                                        |    |
|                                                        |    |
|                                                        |    |
| ОК Отк                                                 | аз |

- 8. Изберете квадратчетата за отметка за желаните функции:
  - Изтриване на файлове след печат: Изтриване на сканираните изображения след печат.

- Авт. откр. на цветове: Откриване на типа на сканираното изображение и отпечатване на изображението според типа му. Ако например сканираното изображение е цветно, то ще се отпечата цветно (ако зададеният принтер е цветен); ако сканираното изображение е черно-бяло, то ще се отпечата черно-бяло.
- Двустранен печат (само за принтери с двустранен печат): Отпечатване на сканираните изображения от двете страни на лист. Тази опция е налична само ако зададеният принтер поддържа двустранен печат.
- Печат на две изображения върху една страница (само за двустранни скенери): Избиране да се отпечатат две изображения върху една страница. Тази опция е полезна, когато искате да отпечатате двете страни на оригинала, като напр. лична карта или шофьорска книжка, на една и съща страница. Тази опция е налична само при сканиране с двустранен скенер.
- Щракнете върху ОК, за да запишете настройките и да излезете.
   Щракнете върху Отказ, за да затворите този екран, без да записвате промените.

# Използване на "плъзгане и пускане" за записване на файла в бутон в панела с бутони

Button Manager V2 е създаден с удобна функция, която ви дава възможност да плъзнете и пуснете вашия файл в бутон в панела с бутони, така че файлът се записва в предварително дефинираната папка местоназначение на този бутон. Тази функция работи с всички бутони за сканиране в панела с бутони с изключение на бутона Scan. Когато например плъзнете и пуснете файл с изображение в бутона "Споделена папка", изображението се записва в папката местоназначение на Този бутона папка.

- 1. Стартирайте приложението Windows Explorer и намерете вашия файл.
- 2. Щракнете върху иконата на Button Manager V2 🛅 в системната област.

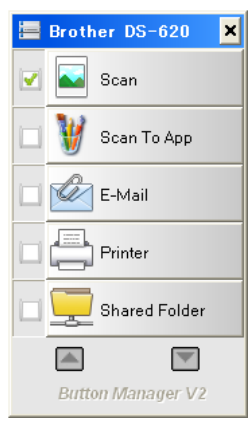

3. Плъзнете и пуснете файла от Windows Explorer в желания бутон от панела с бутони. До курсора ви ще се покажат бяла стрелка и знак "плюс".

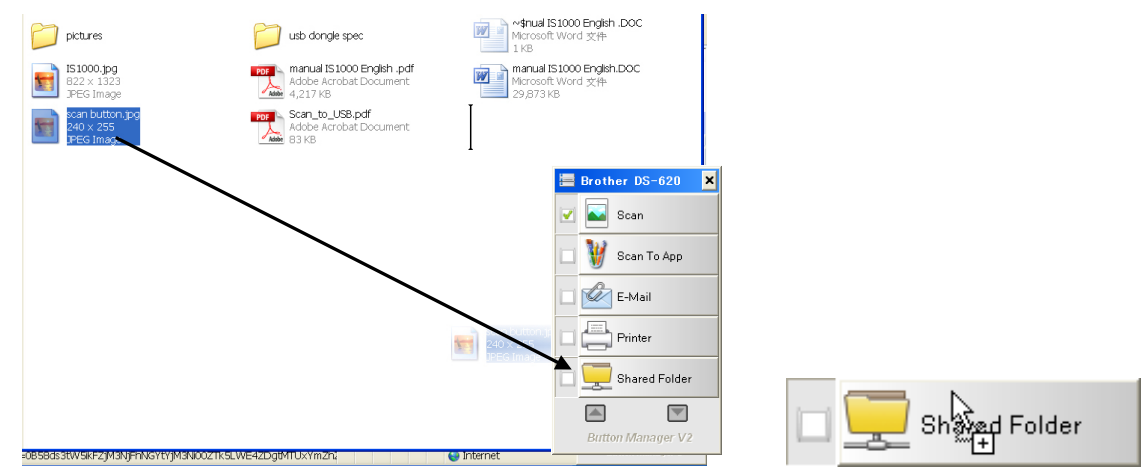

 Файлът ще се качи в папката местоназначение на "Споделена папка". За да се уверите, че плъзгането и пускането е успешно, отидете в споделената папка и проверете дали файлът е там.

#### ЗАБЕЛЕЖКА

- За да използвате функцията за плъзгане и пускане, скенерът ви трябва да е свързан към компютъра чрез USB кабел.
- Можете също да използвате бързия клавиш, за да изпратите изображението в определена папка. (За повече информация вижте Бърз клавиш на стр. 36.)

# Отстраняване на неизправности

Възможно е да възникнат следните проблеми, когато **Button Manager V2** качва файл на мрежов файлов сървър, като напр. FTP:

| Съобщение за грешка      | Описание                    | Възможни решения             |
|--------------------------|-----------------------------|------------------------------|
| Невалиден хост.          | Записът в полето Име на     | Проверете дали синтаксисът   |
|                          | <i>хост</i> не е форматиран | е правилен и дали сте        |
|                          | правилно.                   | написали задължителните      |
|                          |                             | части от пътя към мрежов     |
|                          |                             | файлов сървър.               |
| Потребителското име не   | Потребителското име е       | Уверете се, че е въведено    |
| може да е празно.        | празно.                     | потребителско име.           |
| Неправилно               | Възможно е                  | Уверете се, че               |
| потребителско име или    | потребителското име за      | потребителското име за       |
| парола.                  | влизане да не е             | влизане и паролата са        |
|                          | упълномощено за достъп      | правилни. Възможно е да      |
|                          | до сървъра или е            | тряова да се свържете със    |
|                          | въведена неправилна         | системния администратор, за  |
|                          | парола.                     | да се уверите, че имате      |
|                          |                             |                              |
|                          |                             | мрежовия файлов сврввр.      |
|                          |                             |                              |
| хоста на прокси сврввра. |                             | правилния ЦРГ апрес на       |
|                          | трябва да е правилен.       |                              |
| Невалилен номер на порт  | Възможно е номерът на       | Консуптирайте се с вашия     |
| пералиден номер на порт. |                             | системен алминистратор за    |
|                          | сървър да не е правилен     | правилния номер на порт за   |
|                          |                             | мрежовия сървър.             |
| Неуспешно автоматично    | Възможно е настройките      | Консултирайте се с вашия     |
| получаване на настройка  | на прокси сървъра да не     | системен администратор за    |
| на прокси сървъра.       | са правилни.                | правилната настройка на      |
| Конфигурацията на прокси |                             | прокси сървъра.              |
| сървъра е неправилна.    |                             |                              |
| Желаната директория не   | Възможно е подпапката       | Консултирайте се с вашия     |
| съществува и не може да  | да не съществува.           | системен администратор, за   |
| се създаде.              |                             | да разберете дали имате      |
|                          |                             | разрешение за създаване на   |
|                          |                             | подпапката.                  |
| Не може да се осъществи  | Не е получен отговор от     | Това може да възникне        |
| връзка с точката на      | отдалечения сървър.         | поради мрежов проблем.       |
| отдалечената услуга.     |                             | Можете да опитате отново по- |
|                          |                             | късно или да се консултирате |
|                          |                             | с вашия системен             |
|                          | D                           | администратор.               |
| връзката е затворена     | възможно е мрежовата        | това може да възникне        |
| преждевременно.          | връзка временно да е        | поради мрежов проолем.       |
|                          | спряла.                     |                              |
|                          |                             | късно или да се консултирате |
|                          |                             |                              |

| Съобщение за грешка                                              | Описание                                                                                                    | Възможни решения                                                                                                    |
|------------------------------------------------------------------|----------------------------------------------------------------------------------------------------|----------------------------------------------------------------------------------------------------|
| Надвишено е зададеното<br>ограничение за размер.                 | Възможно е каченият от<br>вас на сървъра файл с<br>изображение да е твърде<br>голям и да надвишава<br>ограничението. | Консултирайте се с вашия<br>системен администратор за<br>ограниченията в размера на<br>файловете.                                                     |
| Не може да се разреши<br>името на хоста.                         | Възможно е името на<br>хоста да е неправилно.                                                                        | Консултирайте се с вашия<br>системен администратор за<br>правилното име на хоста.                                                                     |
| Не може да се разреши<br>името на прокси сървъра.                | Възможно е името на<br>прокси сървъра да е<br>неправилно.                                                            | Консултирайте се с вашия<br>системен администратор за<br>правилното име на прокси<br>сървъра.                                                         |
| Не може да се получи<br>пълен отговор от сървър.                 | Възможно е искането да<br>не е получено от сървъра.                                                                  | Това може да възникне<br>поради мрежов проблем.<br>Можете да опитате отново по-<br>късно или да се консултирате<br>с вашия системен<br>администратор. |
| Искането е отменено.                                             | Възможно е искането да<br>не е получено от сървъра.                                                                  | Това може да възникне<br>поради мрежов проблем.<br>Можете да опитате отново по-<br>късно или да се консултирате<br>с вашия системен<br>администратор. |
| Искането не е разрешено<br>от сървъра.                           | Искането не е разрешено<br>от сървъра.                                                                               | Консултирайте се с вашия<br>системен администратор за<br>подробности за прокси<br>сървъра.                                                            |
| Не може да се изпрати<br>пълно искане към<br>отдалечения сървър. | Не може да се изпрати<br>пълно искане към<br>отдалечения сървър.                                                     | Това може да възникне<br>поради мрежов проблем.<br>Можете да опитате по-късно<br>или да се консултирате се с<br>вашия системен<br>администратор.      |
| Възникна грешка при<br>установяването на връзка<br>чрез SSL.     | Възможно е мрежовият<br>сървър да не поддържа<br>SSL.                                                                | Консултирайте се с вашия<br>системен администратор.                                                                                                   |
| Не е получен отговор във<br>времето на изчакване.                | Сканираният файл не е<br>могъл да се качи на<br>сървъра, преди времето<br>на изчакване на връзката<br>да изтече.     | Възможно е скоростта на<br>мрежовата връзка да е<br>твърде ниска. Опитайте<br>отново по-късно.                                                        |
| Не може да се провери<br>валидността на<br>сертификат на сървър. | Не може да се провери<br>валидността на<br>сертификат на сървър.                                                     | Консултирайте се с вашия<br>системен администратор, за<br>да се уверите, че имате<br>разрешение за достъп до<br>мрежовия файлов сървър.               |
| Невалидна<br>библиотека/папка за<br>документи.                   | Името на библиотеката<br>или папката не може да<br>бъде открито на сървъра.                                          | Уверете се, че имената на<br>библиотеката и папката са<br>правилни.                                                                                   |

| Съобщение за грешка    | Описание                 | Възможни решения            |
|------------------------|--------------------------|-----------------------------|
| Методът не е разрешен. | Нямате разрешение за     | Консултирайте се с вашия    |
|                        | достъп до мрежовия       | системен администратор, за  |
|                        | файлов сървър.           | да се уверите, че имате     |
|                        |                          | разрешение за достъп до     |
|                        |                          | мрежовия файлов сървър.     |
| Неизвестна грешка.     | Неуспешно качване на     | Проврете всички мрежови     |
|                        | документа поради         | настройки на                |
|                        | неопределена причина.    | Button Manager V2, за да се |
|                        | Може да възникне също,   | уверите, че са правилни.    |
|                        | ако Button Manager V2 не |                             |
|                        | може да установи връзка  |                             |
|                        | с мрежовия сървър.       |                             |

#### ЗАБЕЛЕЖКА

Ако имате проблеми с качването на файлове, проверете дали имате достъп до мрежовия файлов сървър, като използвате интернет браузър. Ако мрежовият файлов сървър не работи или има проблем с мрежовата връзка между компютъра ви и мрежовия файлов сървър, **Button Manager V2** няма да може да качи файловете.

#### Премахване на иконата на Button Manager V2 от системната област

Ако понастоящем не използвате Button Manager V2, можете да премахнете иконата на Button Manager V2 от системната област:

- 1. Щракнете с десния бутон върху иконата на Button Manager V2 🛅 в системната област.
- 2. Щракнете върху Изход.

| Диспечер на профили |
|---------------------|
| Мрежов рег. файл    |
| Опции               |
| Помощ               |
| Изход               |
| наход               |

За да рестартирате Button Manager V2, свържете отново скенера или стартирайте ръчно Button Manager V2 от менюто "Старт".

#### ЗАБЕЛЕЖКА

- Стартирайте Button Manager V2 от групата с програми, като изберете Старт > Всички програми > Скенер Brother DS-XXX > Button Manager > Button Manager V2 (където XXX е моделът на скенера ви).
- Премахнете Button Manager V2 от групата с програми, като изберете
   Старт > Всички програми > Скенер Brother DS-XXX > Button Manager > Деинсталирай (където XXX е моделът на скенера ви).

# Индекс

# 

| ІСС профил | 22 |
|------------|----|
|------------|----|

| <u>T</u>  |     |    |
|-----------|-----|----|
| TWAIN1, 7 | 16, | 17 |

### Α

| Авт. откр. на цветове | 41 |
|-----------------------|----|
| Автоматично изрязване | 16 |

## Г\_\_\_\_\_

| Гама | <br> | 20 |
|------|------|----|

### Д

|        | 1 |
|--------|---|
| ООавка | I |

# 3

| Завъртане |  | 23 |
|-----------|--|----|
|-----------|--|----|

### Ν

| Изправяне   | 16 |
|-------------|----|
| Име на файл | 17 |

### К

| Контраст | 21 |
|----------|----|
|          |    |

### Μ

| Мрежов | сървър8 |  |
|--------|---------|--|
| mpomob | овравр  |  |

### н

| Настройка на изобр | 20 |
|--------------------|----|
|--------------------|----|

### 0

| Обработка на изображение | 23 |
|--------------------------|----|
| Обръщане                 | 23 |
| Опции                    | 32 |

### п

| Панел с бутони5, 6, 7, Предварително конфигурирани бутони | 10, | 12 |
|-----------------------------------------------------------|-----|----|
| E-Mail                                                    |     | 7  |
| FTP                                                       | 7,  | 26 |
| Printer                                                   | 7,  | 39 |
| Scan                                                      | 7,  | 37 |
| Scan To App                                               |     | 7  |
| Shared Folder                                             | 7,  | 24 |
| Печат на две изображения върху                            |     |    |
| една страница                                             |     | 41 |
| Плъзгане и пускане                                        |     | 42 |
| Предварително зададени профили                            |     | 30 |
| Прокси сървър                                             |     | 28 |
|                                                           |     |    |

### Ρ

| Разд. способност   | 16 |
|--------------------|----|
| Размер на хартията | 16 |
| Режим              | 15 |

## С

| Свойства | на | бутона | ۱۹ | Э, | 12 |
|----------|----|--------|----|----|----|
|----------|----|--------|----|----|----|

# Φ

| Файлов формат         |    |
|-----------------------|----|
| BMP                   |    |
| GIF                   | 18 |
| JPEG                  |    |
| PDF                   | 19 |
| PDF (много страници)  | 19 |
| PNG                   |    |
| TIFF                  | 18 |
| TIFF (много страници) | 18 |
|                       |    |

# Я

| Яркост | <br>21 |
|--------|--------|
|        | <br>   |